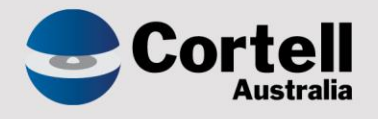

## Cortell Australia Pty Ltd

# CoreBIS Testing Verification 31/10/2022

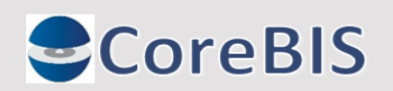

Cortell Australia Pty Ltd ABN: 86 096 725 567 GITC Q-4255

## **Revision History**

| Date       | Version | Description     | Author          |  |  |
|------------|---------|-----------------|-----------------|--|--|
| 26/10/2022 | 0.1     | Create Document | Rodrigo Alvarez |  |  |
| 27/10/2022 | 1.0     | Review document | Karl Blackler   |  |  |

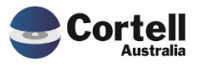

## Table of Contents

|    | Revisi | ion History                                                                                  | 2    |
|----|--------|----------------------------------------------------------------------------------------------|------|
| 1. | Su     | mmary                                                                                        | 4    |
| 2. | Со     | de Updates                                                                                   | 5    |
|    | 2.1    | CU153: Stop system attributes showing on reports. (Risk:L)                                   | 5    |
|    | 2.2    | CU159: Derivation bracket +/- calculation. (Risk: L)                                         | 6    |
|    | 2.3    | CU160: Order of data loads. ATTR first, then BASE. (Risk: M)                                 | 7    |
|    | 2.4    | CU161: zTool Admin rights - Parameter name incorrect. (Risk:L)                               | 8    |
|    | 2.5    | CU163: Workflow Overview Bug - Current Status not updating correctly. (Risk:L)               | 9    |
|    | 2.6    | CU167: Add dimension to Tagged cube when the cube has no SBR/AC dimensions. Errors. (Risk:L) | . 10 |
|    | 2.7    | CU168: XML Export formatting only to 10 numbers before decimal. (Risk:L)                     | . 11 |
|    | 2.8    | CU171: Tagging Level - Remove Sort. (Risk:L)                                                 | . 13 |
| 3. | En     | hancements to Existing Features                                                              | . 14 |
|    | 3.1    | EF136: CoreBUILD ReadOnly Security Group. (Risk:L)                                           | . 14 |
|    | 3.2    | EF137: Review SQL settings. (Risk: M)                                                        | . 16 |
|    | 3.3    | EF138: Tagging - Next Level. ELSE Web cache issue. (Risk: M)                                 | . 18 |
| 4. | Ne     | w Features                                                                                   | 19   |
|    | 4.1    | NF45 P4: Integrate CoreBIS with APRA Connect. (Risk: M)                                      | . 19 |
|    | 4.1.   | 1 Hole Validation                                                                            | 19   |
|    | 4.1.2  | 2 RW % calculation changes                                                                   | 20   |
|    | 4.1.3  | 3 Entity - Consolidation Level update                                                        | 20   |
|    | 4.1.4  | 4 CSV Export Updates                                                                         | 21   |
|    | 4.2    | NF51: Migration Package Module to allow deployment between servers. (Risk: H)                | . 23 |
| 5. | Ne     | w Forms Versions                                                                             | . 29 |

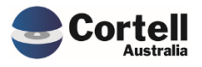

This document identifies what testing has occurred on each change in this Month's CoreBIS release.

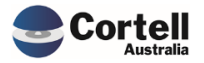

## 2. Code Updates

## 2.1 CU153: Stop system attributes showing on reports. (Risk:L)

**Code Update:** This update will stop the system attributes (CBDT and BAL attributes) from showing on the Movement and Trend Reports.

Test Goal: Check that the system attributes don't appear in the Movement and Trend Reports.

**Test Method:** Ensure the fix for this month has been applied. Compare Dev vs Prod instances on a report with system attributes (e.g. ARF\_748\_0B). The dev instance has this month's fixes. Check that no CBDT or BAL attributes appear.

#### **CoreBIS PROD**

| Landing Admin.    | xlsx Movement F       | Report.xlsx x       |                                                                          |                                           |                             |
|-------------------|-----------------------|---------------------|--------------------------------------------------------------------------|-------------------------------------------|-----------------------------|
| Core              | BIS                   | MOVE                | MENT REPORT                                                              | Recalculate                               | Conditional Thresh          |
| APRA Entity       | DOMESTI               | C:CoreBIS No.1      |                                                                          |                                           | Value                       |
| APRA Form Variant | ARF                   | _748_0B             |                                                                          |                                           | %                           |
| DataSource        | All INT_C             | ataSource (n) 🔹     |                                                                          |                                           |                             |
| Return Version 1  | W 2021-09             | -30 Submission      |                                                                          |                                           | _                           |
| Return Version 2  | 202                   | 1-08-31             |                                                                          | Drill on Value                            | Trend Analysis              |
|                   |                       |                     | -                                                                        |                                           |                             |
| APRA Form Variant | APRA Entity           | Attribute           | Description                                                              |                                           | W_2021-09-<br>30_Submission |
| ARF_748_0B        | DOMESTIC:CoreBIS No.1 | BSL22584DV4065_DV4  | OI14299:Bills of exchange OI14300:AUD OI14301:Fixed - Value              |                                           | 9,000,000                   |
|                   |                       | BSL22584DV4065_DV4  | OI14299:Bills of exchange OI14300:USD OI14301:Fixed - Value              |                                           | 361,915,852                 |
|                   |                       | BSL22585DV4065_DV4  | OI14299:Bills of exchange OI14300:AUD OI14301:Fixed - Interest rate      |                                           | 3                           |
|                   |                       | BSL22585DV4065_DV4  | OI14299:Bills of exchange OI14300:USD OI14301:Fixed - Interest rate      |                                           | 0                           |
|                   |                       | BSL22586DV4064_DV4  | OI14302:Covered bonds OI14303:USD OI14304:Floating - Value               |                                           | 7,000,000                   |
|                   |                       | BSL22586DV4064_DV4  | OI14302:Senior unsecured debt OI14303:USD OI14304:Floating - Value       |                                           | 400,000,000                 |
|                   |                       | BSL22586DV4064_DV4  | OI14302:Tier 2 capital instruments OI14303:USD OI14304:Floating - Value  | 2                                         | 100,000,000                 |
|                   |                       | BSL22587DV4064_DV4  | OI14302:Covered bonds OI14303:USD OI14304:Floating - Interest rate       |                                           | 1                           |
|                   |                       | BSL22587DV4064_DV4  | OI14302:Senior unsecured debt OI14303:USD OI14304:Floating - Interest    | rate                                      | 2                           |
|                   |                       | BSL22587DV4064_DV4  | OI14302:Tier 2 capital instruments OI14303:USD OI14304:Floating - Inter- | est rate                                  | 7                           |
|                   |                       | BSL22589DV4064_DV4  | OI14302:Covered bonds OI14303:USD OI14304:Floating - of which: Matur     | ring in 12 months or less - Value         | 5,000,000                   |
|                   |                       | BSL22590_DV4064_DV4 | OI14302:Covered bonds OI14303:USD OI14304:Floating - of which: Matur     | ring in 12 months or less - Interest rate | 3                           |
|                   |                       | BSL22727_DV4064_DV4 | OI14302:Covered bonds OI14303:USD OI14304:Floating - Tenor               |                                           | 5                           |
|                   |                       | BSL22727_DV4064_DV4 | OI14302:Senior unsecured debt OI14303:USD OI14304:Floating - Tenor       |                                           | 6                           |
|                   |                       | BSL22727_DV4064_DV4 | OI14302:Tier 2 capital instruments OI14303:USD OI14304:Floating - Teno   | r                                         | 10                          |
|                   |                       | CBDT17481DV4065_D   | / UI14299:Bills of exchange OI14300:AUD OI14301:Fixed -                  |                                           | 27,000,000                  |
|                   |                       | CBDT17481DV4065_D   | OI14299:Bills of exchange OI14300:USD OI14301:Fixed -                    |                                           | 65,144,853                  |
|                   |                       | CBD12/481DV4064_D   | / UI143U2:Covered bonds UI143U3:USD UI143U4:Floating -                   |                                           | /,000,000                   |
|                   |                       | CBD12/481DV4064_DV  | / UI143U2:Senior unsecured debt UI14303:USD OI14304:Floating -           |                                           | 680,000,000                 |
|                   |                       | CBD12/481_DV4064_D  | / UI143U2: Her 2 capital Instruments UI14303:USD OI14304: Floating -     |                                           | 710,000,000                 |

#### **CoreBIS TST**

| Core                                           | CoreBIS MOVE                         |                                                                                          |                                                                                                    | Conditional Thresh                    |  |
|------------------------------------------------|--------------------------------------|------------------------------------------------------------------------------------------|----------------------------------------------------------------------------------------------------|---------------------------------------|--|
| APRA Entity<br>APRA Form Variant<br>DataSource | DOMESTIC:C<br>ARF_74<br>All INT_Data | oreBIS No.1 •<br>48_08 •<br>aSource (n) •                                                | ¢                                                                                                    | Value<br>%                            |  |
| Return Version 1<br>Return Version 2           | W_2021-09-30<br>2021-0               | Submission •                                                                             | Drill on Value                                                                                                    | Trend Analysis                        |  |
| APRA Form Variant                              | APRA Entity                          | Attribute                                                                                | Description                                                                                                    | W_2021-09-<br>30_Submission           |  |
| ARF_748_0B                                     | DOMESTIC:CoreBIS No.1                | BSL22584DV4065_DV4<br>BSL22584DV4065_DV4<br>BSL22585DV4065_DV4                           | 4 014299:Bills of exchange OI14300:AUD OI14301:Fixed - Value<br>O114299:Bills of exchange OI14300:USD OI14301:Fixed - Value<br>4 014299:Bills of exchange OI14300:AUD OI14301:Fixed - Interest rate                                                                                                    | 9,000,000<br>361,915,852<br>3         |  |
|                                                |                                      | BSL22585_DV4065_DV4<br>BSL22586_DV4064_DV4<br>BSL22586_DV4064_DV4<br>BSL22586_DV4064_DV4 | U 14/29/2018/07 elekthange U 14/20/2000 U 14/20/2017/ke0 - Interests rate<br>(*) 014302:Covered bods O 11/4303-USD 01/4304/Floating - Value<br>(*) 014302:Sniro unsecured debt 01/4303:USD 01/4304/Floating - Value<br>(*) 014302:Tirer 2 capital instruments 01/4303:USD 01/4304/Floating - Value                                                                 | 7,000,000 400,000,000 100,000,000     |  |
|                                                |                                      | BSL22587DV4064_DV4<br>BSL22587DV4064_DV4<br>BSL22587DV4064_DV4<br>BSL22587_DV4064_DV4    | 0114302:Covered bonds O114303:USD 0114304:Floating - Interest rate<br>0114302:Senior unsecured debt 0114303:USD 0114304:Floating - Interest rate<br>014302:Tier 2 capital instruments 0114303:USD 0114304:Floating - Interest rate                                                                                                    | 1 2 7                                 |  |
|                                                |                                      | BSL22389_DV4064_DV4<br>BSL22590_DV4064_DV4<br>BSL22727_DV4064_DV4<br>BSL22727 DV4064_DV4 | I OLIA302:Covered bonds OLIA303:OSD OLIA304:Hoating - or which waturing in 12 months or less - value<br>(i) OLIA302:Covered bonds OLIA303:USD OLIA304:Floating - of which: Maturing in 12 months or less - Interest rate<br>(i) OLIA302:Covered bonds OLIA303:USD OLIA304:Floating - Tenor<br>(i) OLIA302:env russecured debt OLIA304:SID OLIA304:Floating - Tenor | 3<br>5<br>6                           |  |
|                                                |                                      | BSL22727DV4064_DV4<br>BSL22591<br>BSL22592<br>BSL22594                                   | 014302/Tier 2 capital instruments 014303/USD 014304/Roeting - Tenor<br>1.3. Total outstanding debt securities - Value<br>1.3. Total outstanding debt securities - Interest rate<br>1.3. Total outstanding debt securities - Orkinch Maturing in 12 months or less - Value                                                                                          | 10<br>877,915,852<br>2<br>375,915,852 |  |
|                                                |                                      | BSL22595                                                                                 | 1.3. Total outstanding debt securities - of which: Maturing in 12 months or less - Interest rate                                                                                                    | 0                                     |  |

#### Test Status: Success

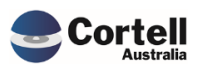

## 2.2 CU159: Derivation bracket +/- calculation. (Risk: L)

**Code Update:** We have applied an update to the derivations to fix issues with the calculation of weightings when formulas use multiple brackets.

This particular formula was raised with us. This is on the ARF\_742\_0B;

(BSAO28783-(BSAO28758+BSAO28759+BSAO28766+BSAO28775+BSAO28776+BSAO28780)) +BSAO28773+BSAO28777+BSAO28778+BSAO28779+BSAO28781

**Test Goal:** Run the D2A update and see the new 'non-bracket' rules appear on the derivation rules.

Note that these derivation rules will only kick in once the latest D2A data is copied to CoreBIS. As the rules are applied at a point in time, the rules will be after the last form requirement. So once the latest data is copied from D2A the form will be after the derivation rules, and hence those rules will apply.

**Test Method:** Run the D2A update, and check the APRA\_Attribute\_Calculation Attributes on Consolidations.

The correct consolidation weightings are shown based on the formula.

| 📲 Subset Editor: CoreBIS_TST->APR           | A_Attribute_0 | Calculation->D | efault [Public]' |
|---------------------------------------------|---------------|----------------|------------------|
| <u>Subset Edit View T</u> ools <u>H</u> elp | )             |                |                  |
| 🗄 🔚 💣 📑 Default                             |               | ✓ 1× №         | 🖹 🖍 🗛            |
| E- 2 ARF_742_0Bv5:BSAO28782                 | Weight        | Index          | Derived          |
| ARF_742_08v5:8SAO28783                      | 1             | 41080          | 0                |
| ARF_742_08V5:85A028758                      | 1             | 41081          | 0                |
| T ARE 742 08/5:85A028755                    | -1            | 41082          | 0                |
| ARF 742 08v5:85A028775                      | -1            | 41072          | 0                |
| ARF_742_0Bv5:BSAO28776                      | -1            | 41076          | 0                |
| ARF_742_0Bv5:BSAO28780                      | -1            | 41083          | 0                |
| ARF_742_08v5:8SAO28773                      | -1            | 41084          | 0                |
| ARF_742_08v5:BSAO28777                      | -1            | 41085          | 0                |
| ARF_742_0Bv5:BSAO28778                      | 1             | 41086          | 0                |
| ARF_742_0Bv5:BSAO28779                      | 1             | 41087          | 0                |
| #ARF_742_0Bv5:BSAO28781                     | 1             | 41088          | 0                |
|                                             | 1             | 41089          | 0                |
|                                             | 1             | 41090          | 0                |
|                                             | 1             |                |                  |

The correct formula is shown on this item.

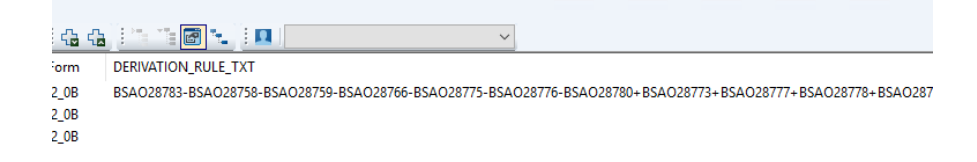

Test Status: Success

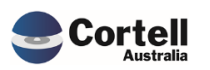

## 2.3 CU160: Order of data loads. ATTR first, then BASE. (Risk: M)

Code Update: This update fixed two issues:

- 1. The current overnight process runs the cubes in the order they were created. This has been updated to run the data loads in alphabetical order. This ensures the attribute cubes are processed before the Base cube.
- 2. An issue was raised whereby if the process is run at 11:45 pm, once it goes over 12.00 pm, the time/dates do not calculate correctly, and the data loads stop executing. This code has been fixed to capture the date/time at the beginning of the process and use that date/time to process accordingly.

**Test Goal:** Ensure that the processes run in a different order before midnight and don't stop running.

#### Test Method:

Test the process CB\_OVERNIGHT\_DataLoads by running some of the auto-update processes by pressing the Overnight Execution button in the CoreBUILD Cubes screen.

| CoreBIS                             | С         | oreBU        | ILD CUBES             | Recalculate Return to CoreBUILD |                  |                     |  |  |
|-------------------------------------|-----------|--------------|-----------------------|---------------------------------|------------------|---------------------|--|--|
| Filter by Type:                     | All Cubes |              |                       | Cube Ty                         | pe: Business     |                     |  |  |
| Edit Source                         | View Cub  | e Dimensions | Add Dimension to Cube |                                 | Create Cube      | Process Logs        |  |  |
| Load Data                           | Del       | ete Cube     | Review Loaded Data    |                                 |                  | Overnight Execution |  |  |
| Cube Name                           | Cube Type | Auto Update  | Data Load Source      | Last Updated                    | Update Frequency | Update Next         |  |  |
| ATTR_BASE_CostCentre                | ATTR      | N            |                       |                                 |                  | INACTIVE            |  |  |
| ATTR_BASE_CPTL_RB_Product           | ATTR      | N            |                       |                                 |                  | INACTIVE            |  |  |
| ATTR_BASE_CPTL_RB_Product_FC_Group  | ATTR      | N            |                       |                                 |                  | INACTIVE            |  |  |
| ATTR_DS_Deal                        | ATTR      | Y            | TEXTFILE              | 2022-10-26 12:14:54             | ONE OFF          | TONIGHT             |  |  |
| ATTR_RM_Product                     | ATTR      | N            | ODBC                  |                                 |                  | INACTIVE            |  |  |
| ATTR_TAGGED_Testing_Measure         | ATTR      |              |                       |                                 |                  | INACTIVE            |  |  |
| BASE_220_0_Exposures_and_Provisions | BASE      |              | TEXTFILE              | 2021-10-20 14:29:45             |                  | INACTIVE            |  |  |
| BASE_BEAR_Details                   | BASE      | N            |                       |                                 |                  | INACTIVE            |  |  |
| BASE_Business_Loans                 | BASE      |              | TEXTFILE              | 2021-12-03 14:46:31             |                  | INACTIVE            |  |  |
| BASE_CPTL_Retail_Balances           | BASE      | N            | ODBC                  | 2020-04-08 17:08:54             |                  | INACTIVE            |  |  |
| BASE_Credit_Cards                   | BASE      |              | TEXTFILE              | 2021-06-29 15:52:47             |                  | INACTIVE            |  |  |
| BASE_Debt_Security                  | BASE      |              | ODBC                  | 2022-10-21 02:03:07             |                  | INACTIVE            |  |  |
| BASE_Fee_Allocation                 | BASE      |              |                       |                                 |                  | INACTIVE            |  |  |
| BASE_General_Ledger_Daily           | BASE      | Y            | ODBC                  | 2022-10-26 12:14:55             | DAILY            | TONIGHT             |  |  |
| BASE_GL                             | BASE      | N            | ODBC                  | 2018-04-22 22:00:01             | DAILY            | INACTIVE            |  |  |
| BASE_Loan_Book                      | BASE      | Y            | ODBC                  | 2022-10-26 12:14:57             | ONE OFF          | TONIGHT             |  |  |
| BASE_Manual_Input                   | BASE      | N            |                       |                                 |                  | INACTIVE            |  |  |
| BASE_Off_Balance_Sheet              | BASE      | N            | TEXTFILE              | 2021-06-10 13:10:04             |                  | INACTIVE            |  |  |
| BASE_Operational_Risk               | BASE      | N            | ODBC                  | 2018-04-19 22:00:04             | WEEKLY           | INACTIVE            |  |  |
| BASE_Profit_Loss                    | BASE      | N            | ODBC                  | 2019-03-18 14:54:22             |                  | INACTIVE            |  |  |
| BASE_Residential_Mortgages          | BASE      | N            | ODBC                  | 2021-06-10 13:18:21             | DAILY            | INACTIVE            |  |  |
| BASE_Statistics                     | BASE      | N            | TEXTFILE              |                                 |                  | INACTIVE            |  |  |
| BASE_Testing                        | BASE      | N            | ODBC                  |                                 | MONTHLY          | INACTIVE            |  |  |
| BASE_testing_2021-02-18             | BASE      |              |                       |                                 |                  | INACTIVE            |  |  |
| BASE TextFile Test                  | BASE      | Y            | TEXTFILE              | 2022-10-26 12:15:07             | ONE OFF          | TONIGHT             |  |  |

The red boxes above the Last Update column show that ATTR cubes are executed first and then the other processes are executed alphabetically.

#### Test Status: Success

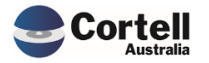

## 2.4 CU161: zTool Admin rights - Parameter name incorrect. (Risk:L)

**Code Update**: The user naming convention parameter was incorrectly referred to in this code update. This was changed to another user variable. This is an internal process that is only executed when required by Cortell support staff to grant access to the CoreBIS SQL database.

Test Goal: Ensure the process runs successfully.

**Test Method:** Run the process with a valid database user to test, and ensure the sys admin permission is created. For this test, we will only test the TM1 code.

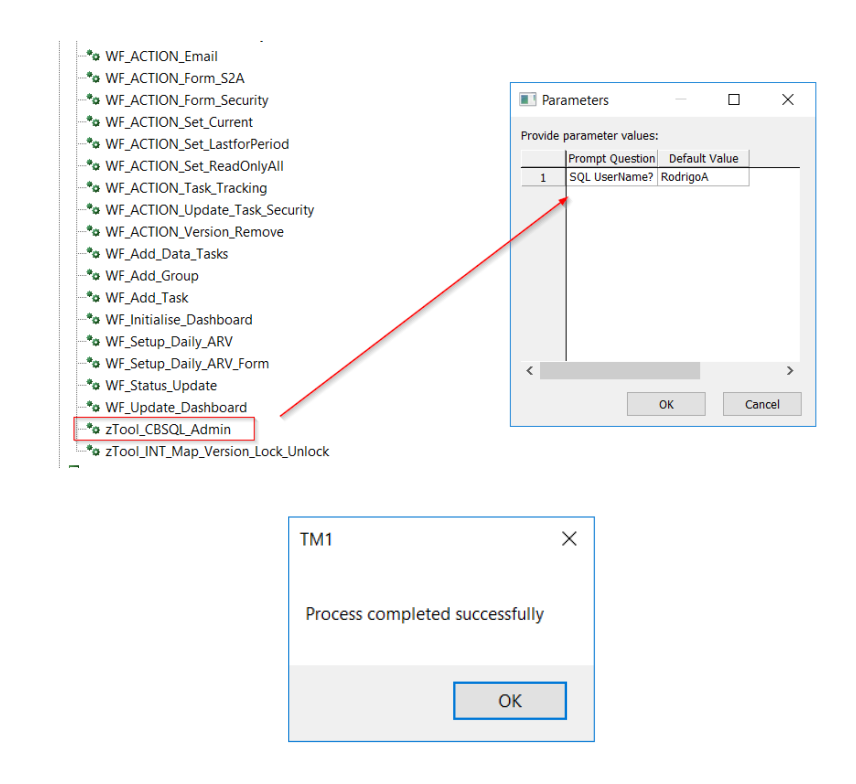

#### Test Status: Success

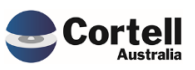

## 2.5 CU163: Workflow Overview Bug - Current Status not updating correctly. (Risk:L)

**Code Update:** The Workflow Overview shows the current status of "No Workflow requirement" despite the user having a security status as a reviewer for that task. A fix was introduced so the current status should update to data Loaded for data sources and Approved by level one for forms.

**Test Goal:** Ensure the No Workflow requirement message doesn't appear when a user has review or approver access to that task

**Test Method:** Add a new user into the security of a form (do not change the review/approval workflow settings yet) and regenerate the workflow.

| Landing Admin.xlsx 🗰 CoreBUILD Menu.xlsx × 🗰 Workflow O                           | verview.xlsx × | -                       |                          |
|-----------------------------------------------------------------------------------|----------------|-------------------------|--------------------------|
|                                                                                   | ow ov          | <b>ERVIEW</b>           |                          |
| Open Task Task Detail Submit Task                                                 | Filter         |                         |                          |
|                                                                                   |                | Workflow Version:       | WF_2022-03-51_Submission |
| Description of Task                                                               | APRA Due Date  | Current Status          | Notes                    |
| + All DataSources                                                                 |                |                         |                          |
| - All Forms                                                                       |                |                         |                          |
| <ul> <li>Monthly Economic Financial Statistics Return 2</li> </ul>                |                |                         |                          |
| ARF_747_0B (DOMESTIC:CoreBIS No.1) - ABS/RBA Deposit Stocks, Flows and Interest F | 26/04/2022     | No Workflow Requirement |                          |
| ARF_748_0B (DOMESTIC:CoreBIS No.1) - ABS/RBA Wholesale Funding Stocks, Flows an   | 26/04/2022     | No Workflow Requirement |                          |

A user should see the No Workflow requirement

Add the user as an approver.

|                                              | FORM USER                | ASSIGNME    | INTS             | Recalculate                         | Retu       | irn to Workflow Adı | nin            |
|----------------------------------------------|--------------------------|-------------|------------------|-------------------------------------|------------|---------------------|----------------|
| Select Workflow Version:                     | WF_2022-03-31_Submission | Populate C  | Current Security |                                     |            | _                   |                |
| Filters:<br>Return<br>Entity<br>Form<br>User |                          | Populate fr | rom WF Version   | WF_2022-03-31_<br>Security - Entity | Submission | Security - Form     |                |
| Return                                       | Entity                   | Form        | User             | Current Security                    | Reviewer   | Approver            | Submit to APRA |
|                                              |                          |             | James Corner     | WRITE                               | 0          | 1                   | 1              |
|                                              |                          |             | Adam Hopper      | WRITE                               | 1          | 0                   | 1              |
|                                              |                          |             | Ben Brown        | WRITE                               | 0          | 0                   | 0              |
|                                              |                          |             | Chris Smith      | WRITE                               | 0          | 0                   | 1              |
| Monthly Economic Financial Statist           | i DOMESTIC:CoreBIS No.1  | ARF_744_0B  | Admin            | ADMIN                               | 0          | 0                   | 0              |
|                                              |                          |             | Karl Blackler    | WRITE                               | 0          | 0                   | 0              |
|                                              |                          |             | James Corner     | WRITE                               | 0          | 0                   | 0              |
|                                              |                          |             | Adam Hopper      | WRITE                               | 0          | 0                   | 0              |
|                                              |                          |             | Ben Brown        | WRITE                               | 0          | 0                   | 0              |
|                                              |                          |             | Chris Smith      | WRITE                               | 0          | 0                   | 0              |
|                                              |                          | ARF_747_0B  | Admin            | ADMIN                               | 0          | 0                   | 1              |
|                                              |                          |             | Karl Blackler    | WRITE                               | 1          | 1                   | 0              |
|                                              |                          |             | James Corner     | WRITE                               | 0          | 1                   | 1              |
|                                              |                          |             | Adam Hopper      | WRITE                               | 1          | 0                   | 1              |
|                                              |                          |             | Ben Brown        | WRITE                               | 0          | 0                   | 0              |
|                                              |                          |             | Chris Smith      | WRITE                               | 0          | 0                   | 1              |
|                                              |                          |             | Rodrigo Alvarez  | WRITE                               | 1          | 0                   | 0              |
|                                              |                          | ARF_748_0B  | Admin            | ADMIN                               | 0          | 0                   | 1              |
|                                              |                          |             | Karl Blackler    | WRITE                               | 1          | 1                   | 0              |
|                                              |                          |             | James Corner     | WRITE                               | 0          | 1                   | 1              |
|                                              |                          |             | Adam Hopper      | WRITE                               | 1          | 0                   | 1              |
|                                              |                          |             | Ben Brown        | WRITE                               | 0          | 0                   | 0              |
|                                              |                          |             | Chris Smith      | WRITE                               | 0          | 0                   | 1              |
|                                              |                          |             | Rodrigo Alvarez  | WRITE                               | 1          | 0                   | 0              |

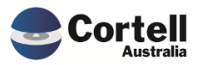

The status should be changed:

| CoreBIS® Demo Environment                                                          |               |                          |                          |
|------------------------------------------------------------------------------------|---------------|--------------------------|--------------------------|
|                                                                                    | [Base]        | ~                        |                          |
| Landing Admin.xlsx 🔛 CoreBUILD Menu.xlsx × 🔛 Workflow Ov                           | erview.xlsx × |                          |                          |
|                                                                                    | ow ov         | ERVIEW                   |                          |
| Open Task Task Detail Submit Task                                                  |               |                          |                          |
|                                                                                    | Filter        | Workflow Version:        | WF_2022-03-31_Submission |
| Description of Task                                                                | APRA Due Date | Current Status           | Notes                    |
| + All DataSources                                                                  |               |                          |                          |
| - All Forms                                                                        |               |                          |                          |
| — Monthly Economic Financial Statistics Return 2                                   |               |                          |                          |
| ARF_747_0B (DOMESTIC:CoreBIS No.1) - ABS/RBA Deposit Stocks, Flows and Interest Re | 26/04/2022    | Waiting on Data Approval |                          |
| ARF_748_0B (DOMESTIC:CoreBIS No.1) - ABS/RBA Wholesale Funding Stocks, Flows and   | 26/04/2022    | Waiting on Data Approval |                          |

Test Status: Success

# 2.6 CU167: Add dimension to Tagged cube when the cube has no SBR/AC dimensions. Errors. (Risk:L)

**Code Update:** When no SBR or AC dimensions exist in a Tagged cube previously, the add dimension process errors and stops processing. A code update was added to the add dimension process to address this problem.

**Test Goal:** Check that you can add an SBR dimension in a tagged cube with no previous SBR/AC dimensions.

**Test Method:** Create or use a cube with no previous SBR or AC dimensions, and then use the Add Dimension wizard to add a new SBR dimension.

| Landing Admin.xlsx         | CoreBUILD Menu.xlsx × | CoreBUILD Cubes.          | xlsx 🗴 🏢 Cube Ade   | d Dimension    | .xlsx × 🗰 CoreBUILD Di       | mensions.xlsx :        | ĸ                       |                              |
|----------------------------|-----------------------|---------------------------|---------------------|----------------|------------------------------|------------------------|-------------------------|------------------------------|
| CoreBl                     | S Core                | BUILD DI                  | VENSION             | 5              | Recalculate                  | Return                 | to CoreBuild            |                              |
|                            | _                     | <u>Filters</u>            |                     |                | Create new Dimension         | Note: The dimer        | sion will be prefixed i | based on the dimension type. |
| Edit Source                | Select Dimension Typ  | e: All Dimensions         | Select Di           | mension Type   | SBR Dimension                |                        |                         | Overnight Execution          |
|                            | Select Cub            | e: TAGGED_TextFile_Test • | Select AP           | RA Dimension   | DM906 - StandardEconomicSect | tor Classifications Of | AustraliaDimensior      | (                            |
| Edit Structure             | Text Searc            | :h:                       | Enter Din           | ension Name    | e                            |                        |                         | Process Logs                 |
| Edit Format                |                       | Delete Dimension          | Create Attribute Cu | be             | Create Dimension             | Dimensio               | n Bulk Upload           | New Element Report           |
| Dimens                     | on Name               | Dimension Type            | Updated From        | Auto<br>Update | Last Updated                 | Update<br>Frequency    | View Members            |                              |
| Reporting_Period           |                       | Business                  | MANUAL              | N              | 2020-07-15 14:19:04          |                        | •                       |                              |
| BASE_Entity                |                       | Business                  | MANUAL              | N              | 2022-03-15 09:48:19          |                        | -                       |                              |
| BASE_TextFile_Test         |                       | Business                  | TEXTFILE            |                | 2021-11-12 10:40:23          |                        | -                       |                              |
| BASE_TextFile_Test_Measure |                       | Measure                   | MANUAL              | N              |                              |                        | -                       |                              |
| BASE_APRA_Entity           |                       | Business                  | MANUAL              | N              | 2020-05-07 10:37:28          |                        | -                       |                              |
|                            | ire.                  | Measure                   | MANUAL              | N              |                              |                        |                         |                              |

Before: An error should occur when adding a dimension in the environment without fixes.

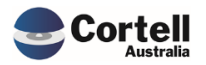

|                                                          | Add Dimension to Cube                                                                                                    | Recalculate      | Return to Cubes |
|----------------------------------------------------------|----------------------------------------------------------------------------------------------------|------------------|-----------------|
| Cube                                                     | TAGGED_TextFile_Test *                                                                                                    |                  |                 |
| New Dimension 1:<br>New Dimension 2:<br>New Dimension 3: | SBR_Asset_Quality v                                                                                                    |                  |                 |
| New Dimension 4<br>New Dimension 5                       | •                                                                                                    | An error occured |                 |
|                                                          | Warning Statement:<br>This feature has a warning on it as it has the potential to change prior<br>submission data.<br>This process will: |                  | ок              |
|                                                          | > Export the data from the cube<br>> Delete the cube<br>> Recreate the cube<br>> Reload the data                                         |                  |                 |

Now that we applied the fix and created the cube, we should get an "Executed Success message" and add our dimension.

|                              | Core                   | BUILD DI               | MENSIONS            | 5              | Recalculate                  | Return              | to CoreBuild           |                              |
|------------------------------|------------------------|------------------------|---------------------|----------------|------------------------------|---------------------|------------------------|------------------------------|
|                              |                        | Filters                |                     |                | Create new Dimension         | Note: The dime      | nsion will be prefixed | based on the dimension type. |
| Edit Source                  | Select Dimension Type: | All Dimensions         | Select Dir          | mension Type   | SBR Dimension                |                     |                        | Overnight Execution          |
|                              | Select Cube:           | TAGGED_TextFile_Test - | Select API          | RA Dimension   | DM906 - StandardEconomicSect | orClassificationsOf | AustraliaDimensior     |                              |
| Edit Structure               | Text Search:           |                        | Enter Dim           | ension Name    |                              |                     |                        | Process Logs                 |
| Edit Format                  |                        |                        | Create Attribute Cu | be             | Create Dimension             | Dimensio            | on Bulk Upload         | New Element Report           |
| Dimension Na                 | ame                    | Dimension Type         | Updated From        | Auto<br>Update | Last Updated                 | Update<br>Frequency | View Members           |                              |
| Reporting_Period             |                        | Business               | MANUAL              | N              | 2020-07-15 14:19:04          |                     | -                      |                              |
| BASE_Entity                  |                        | Business               | MANUAL              | N              | 2022-03-15 09:48:19          |                     | •                      |                              |
| BASE_TextFile_Test           |                        | Business               | TEXTFILE            |                | 2021-11-12 10:40:23          |                     | •                      |                              |
| BASE_TextFile_Test_Measure   |                        | Measure                | MANUAL              | N              |                              |                     | •                      |                              |
| SBR_Asset_Quality            |                        | SBR Dimension          | APRA                |                | 2021-07-29 15:32:47          |                     | -                      |                              |
| BASE_APRA_Entity             |                        | Business               | MANUAL              | N              | 2020-05-07 10:37:28          |                     | -                      |                              |
| TAGGED_TextFile_Test_Measure |                        | Measure                | MANUAL              | N              |                              |                     | <b>.</b>               |                              |

Test Status: Success

# 2.7 CU168: XML Export formatting only to 10 numbers before decimal. (Risk:L)

**Code Update:** The XML Export was formatting only ten digits before decimal. The formatting was changed to fifteen.

Test Goal: Check that an APRA Export has more than ten integers after decimal in a given form.

**Test Method:** Export a Form into the XML APRA export format with more than ten integer digits.

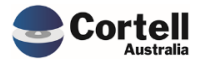

| CoreBIS                                                               | APRA Entity<br>INT DataSource<br>APRA Return Version | DOMESTIC:CoreBIS No<br>All INT_DataSource (n)<br>2019-09-30 | 0.1                                                        | Recalculate<br>Show Data Source<br>Trend Analysis    | 25                    | ¢                    |
|-----------------------------------------------------------------------|------------------------------------------------------|-------------------------------------------------------------|------------------------------------------------------------|------------------------------------------------------|-----------------------|----------------------|
| ARF_720_1A: ABS/RBA Loans and Finance<br>Effective date: 1 March 2022 | e Leases (Standard)                                  |                                                             |                                                            |                                                      |                       |                      |
| Australian Business Number                                            |                                                      | Institution Name                                            |                                                            |                                                      |                       |                      |
| 12345678910                                                           |                                                      | CoreBIS No.1                                                | ]                                                          |                                                      |                       |                      |
| Reporting Period                                                      |                                                      | Scale Factor                                                | -<br>1                                                     |                                                      |                       |                      |
| 2019-09-30<br>Reporting Consolidation                                 |                                                      |                                                             | J                                                          |                                                      |                       |                      |
| DOMESTIC                                                              |                                                      | 1                                                           |                                                            |                                                      |                       |                      |
| 1. Gross outstanding loans and finance leases - by counterp           | arty, currency & residual maturity                   | -                                                           |                                                            |                                                      |                       |                      |
|                                                                       |                                                      | Total gross of<br>provisions                                | Total: of which :<br>Denominated in FX<br>(AUD equivalent) | Total: of which :<br>Maturing in one year<br>or less | Individual provisions | Collective provision |
|                                                                       |                                                      | (1)                                                         | (2)                                                        | (3)                                                  | (4)                   | (5)                  |
| 1.1. Total loans and finance leases                                   |                                                      | 21,284,092,267.0                                            | 0.0                                                        | 0.0                                                  | 0.0                   | 0.0                  |
| 1.1.1. Residents                                                      |                                                      | 21,257,364,731.0                                            | 0.0                                                        | 0.0                                                  | 0.0                   | 0.0                  |
| 1.1.1.1. Households                                                   | _                                                    | 21,257,364,731.0                                            | 0.0                                                        | 0.0                                                  | 0.0                   | 0.0                  |
| 1.1.1.1.1.1 Owner-occupied                                            |                                                      | 15,104,115,000.0                                            | 0.0                                                        | 0.0                                                  | 0.0                   | 0.0                  |
| 1.1.1.1.2. Investment                                                 | L                                                    | 6,058,365,817.0                                             | 0.0                                                        | 0.0                                                  | 0.0                   |                      |
| 1.1.1.1.2. Personal loans and finance leases                          |                                                      | 94,883,914.0                                                | 0.0                                                        | 0.0                                                  | 0.0                   | 0.0                  |
| 1.1.1.1.2.2. Finance leases                                           |                                                      | 94,883,914.0                                                | 0.0                                                        |                                                      | 0.0                   |                      |
| Go to the APRA Return Mai                                             | nagement -> Export                                   | to APRA a                                                   | and Expor                                                  | t the form                                           | l.                    | to Main Menu         |
| APRA Entity: All APF<br>APRA Period: 2019-0<br>APRA Return: All APF   | 1A_Entity (n)<br>9-30<br>IA_Return (n)               | •<br>•                                                      |                                                            |                                                      |                       |                      |
| Optional Selections:                                                  |                                                      |                                                             |                                                            |                                                      |                       |                      |
| APRA Form: ARF_7                                                      | 20_1A                                                |                                                             |                                                            |                                                      |                       |                      |
| APRA Return Version:                                                  |                                                      | • TI                                                        | his will default to a                                      | he Final version;                                    | 2019-09-30            |                      |
|                                                                       |                                                      |                                                             |                                                            |                                                      |                       |                      |

Export folder: E:\ibm\CoreBIS\_tst\Export\

Go to the Export Folder and open the XML file. In this example, 11 digits were exported.

| Data (E:) > Ibm > C                                                                                                    | oreBIS_IST > Export                                                                                                    |                       |                     |                                  |
|----------------------------------------------------------------------------------------------------|----------------------------------------------------------------------------------------------------|-----------------------|---------------------|----------------------------------|
| (D:)                                                                                                    | ▲ Name                                                                                                    | Date modified         | Туре                | Size                             |
|                                                                                                    | 2019-09-30_Monthly Economic Financial Statistics Return 1_ARF_720_1A_2022OCT26_155016.xml                                                                                                    | 10/26/2022 3:50 PM    | XML Document        | 21 KE                            |
|                                                                                                    |                                                                                                    |                       |                     |                                  |
| ?xml version="1.0"                                                                                                    | encoding="UTF-8"?>                                                                                                    |                       |                     |                                  |
| IICreated using Co<br>creturn version="1"                                                                                                    | returnID="8001" period="2019-09-30" packageId="" name="Monthly Economic Financial Statistics Return                                                                                                    | 1" entity="1234567891 | 10">                |                                  |
| <pre>- <form code="ARF_720_1A" d2aclientversion="5.3" d2aimportsource="CoreBIS" formtype="actual" version="&lt;/pre&gt;&lt;/td&gt;&lt;td&gt;3"></form></pre>                                                                                                    | ,                                                                                                    |                       |                     |                                  |
| <ul> <li><group li="" preci<=""> </group></li></ul>                                                                                                    | ision="2" reportingConsolidation="Domestic" reportingConsolidationID="100000008" reportingConsolidationType                                                                                                    | ="DOMESTIC" reporting | JSub="" scaleFactor | r=" <b>0</b> " unit= <b>""</b> > |
| <pre>/itom.co</pre>                                                                                                    | do="PSA027551" data broa="" broa="">21284092267.00                                                                                                    |                       |                     |                                  |
| <item co<br=""><item co<="" th=""><th>de="BSA027551" data_type="" type=""&gt;21284092267.00</th></item><br/>de="BSA027552" data_type="" type=""&gt;0.00</item>                                                                                                    | de="BSA027551" data_type="" type="">21284092267.00                                                                                                    |                       |                     |                                  |
| <item co<br=""><item co<br=""><item co<="" th=""><th>de="BSA027551" data_type="" type="&gt;21284092267.00</th></item><br/>de="BSA027552" data_type="" type="&gt;0.00</item><br/>de="BSA027553" data_type="" type="&gt;0.00</item>                                                                                                    | de="BSA027551" data_type="" type=">21284092267.00                                                                                                    |                       |                     |                                  |
| <item co<br=""><item co<br=""><item co<br=""><item co<="" th=""><th>de="BSA027551" data_type="" type=""&gt;21284092267.00</th></item><br/>de="BSA027552" data_type="" type=""&gt;0.00</item><br/>de="BSA027553" data_type="" type=""&gt;0.00</item><br/>de="BSA027554" data_type=" type="&gt;21257364731.00</item>                                                                                                    | de="BSA027551" data_type="" type="">21284092267.00                                                                                                    |                       |                     |                                  |
| <item co<br=""><item co<br=""><item co<br=""><item co<br=""><item co<br=""><item co<="" th=""><th>de="B5A027551" data_type="" type="&gt;:21284092267.00<br/>de="B5A027551" data_type="" type="&gt;:0.00<br/>de="B5A027553" data_type="" type="&gt;:0.00<br/>de="B5A027554" data_type=" type="&gt;:21257364731.00<br/>de="B5A027555" data_type=" type="&gt;:0.00<br/>de="B5A027555" data_type=" type="&gt;:0.00</th><th></th><th></th><th></th></item></item></item></item></item></item>                                                                                                    | de="B5A027551" data_type="" type=">:21284092267.00<br>de="B5A027551" data_type="" type=">:0.00<br>de="B5A027553" data_type="" type=">:0.00<br>de="B5A027554" data_type=" type=">:21257364731.00<br>de="B5A027555" data_type=" type=">:0.00<br>de="B5A027555" data_type=" type=">:0.00                                                                                                    |                       |                     |                                  |
| <item co<br=""><item co<br=""><item co<br=""><item co<br=""><item co<br=""><item co<br=""><item co<="" td=""><td>de="BSA027551" data_type="" type=""&gt;21284092267.00<br/>de="BSA027552" data_type="" type="&gt;0.00<br/>de="BSA027553" data_type="" type="&gt;&gt;0.00<br/>de="BSA027554" data_type="" type="&gt;&gt;21257364731.00<br/>de="BSA027555" data_type="" type="&gt;&gt;0.00<br/>de="BSA027555" data_type="" type="&gt;&gt;0.00<br/>de="BSA027556" data_type=" type="&gt;&gt;0.00<br/>de="BSA027556" data_type=" type="&gt;&gt;0.00</td><td></td><td></td><td></td></item></item></item></item></item></item></item>                                                                                                    | de="BSA027551" data_type="" type="">21284092267.00<br>de="BSA027552" data_type="" type=">0.00<br>de="BSA027553" data_type="" type=">>0.00<br>de="BSA027554" data_type="" type=">>21257364731.00<br>de="BSA027555" data_type="" type=">>0.00<br>de="BSA027555" data_type="" type=">>0.00<br>de="BSA027556" data_type=" type=">>0.00<br>de="BSA027556" data_type=" type=">>0.00                                                                                                    |                       |                     |                                  |
| <item co<br=""><item co<br=""><item co<br=""><item co<br=""><item co<br=""><item co<br=""><item co<="" td=""><td>de="B5A027551" data_type="" type="&gt;&gt;21284092267.00<br/>de="B5A027552" data_type=" type="&gt;&gt;0.00<br/>de="B5A027553" data_type=" type="&gt;&gt;0.00<br/>de="B5A027555" data_type=" type="&gt;&gt;0.00<br/>de="B5A027555" data_type=" type="&gt;&gt;0.00<br/>de="B5A02755" data_type=" type="&gt;&gt;0.00<br/>de="B5A02755" data_type=" type="&gt;&gt;0.00<br/>de="B5A02755" data_type=" type="&gt;&gt;0.00<br/>de="B5A02755" data_type=" type="&gt;&gt;0.00<br/>de="B5A02755" data_type=" type="&gt;&gt;0.00<br/>de="B5A02755" data_type=" type="&gt;&gt;0.00<br/>de="B5A02755" data_type=" type="&gt;&gt;0.00<br/>de="B5A02755" data_type=" type="&gt;&gt;0.00<br/>de="B5A02755" data_type="de="B5A02755" data_type=" type="&gt;&gt;0.00de="B5A02755" data_type="de="B5A02755" data_type="</td><td></td><td></td><td></td></item></item></item></item></item></item></item>                                                                                                    | de="B5A027551" data_type="" type=">>21284092267.00<br>de="B5A027552" data_type=" type=">>0.00<br>de="B5A027553" data_type=" type=">>0.00<br>de="B5A027555" data_type=" type=">>0.00<br>de="B5A027555" data_type=" type=">>0.00<br>de="B5A02755" data_type=" type=">>0.00<br>de="B5A02755" data_type=" type=">>0.00<br>de="B5A02755" data_type=" type=">>0.00<br>de="B5A02755" data_type=" type=">>0.00<br>de="B5A02755" data_type=" type=">>0.00<br>de="B5A02755" data_type=" type=">>0.00<br>de="B5A02755" data_type=" type=">>0.00<br>de="B5A02755" data_type=" type=">>0.00<br>de="B5A02755" data_type="de="B5A02755" data_type=" type=">>0.00de="B5A02755" data_type="de="B5A02755" data_type="                                                                                                    |                       |                     |                                  |
| <item co<br=""><item co<br=""><item co<br=""><item co<br=""><item co<br=""><item co<br=""><item co<br=""><item co<="" td=""><td>de="BSA027551' data_type="" type=""&gt;21284092267.00</td></item><br/>de="BSA027552' data_type="" type="&gt;0.00</item><br/>de="BSA027553' data_type="" type="&gt;0.00</item><br/>de="BSA027554' data_type="" type="&gt;0.00</item><br/>de="BSA027555' data_type=" type="&gt;0.00</item><br/>de="BSA027555' data_type=" type="&gt;0.00</item><br/>de="BSA027555' data_type=" type="&gt;0.00</item><br/>de="BSA027555' data_type=" type="&gt;0.00</item><br>de="BSA027555' data_type=" type=">0.00<br>de="BSA027555' data_type=" type=">0.00<br>de="BSA027555' data_type="">0.00<br>de="BSA027555' data_type="">0.00<br>de="BSA027555' data_ty                                                                                                    | de="BSA027551' data_type="" type="">21284092267.00                                                                                                    |                       |                     |                                  |
| <item co<br=""><item co<br=""><item co<br=""><item co<br=""><item co<br=""><item co<br=""><item co<br=""><item co<br=""><item co<br=""><item co<br=""><item co<="" td=""><td>dem "BSA027551" data_type="" type=""&gt;21284092267.00<br/>dem "BSA027552" data_type="" type=""&gt;0.00<br/>dem "BSA027553" data_type="" type=""&gt;21257364731.00<br/>dem "BSA027555" data_type="" type=""&gt;21257364731.00<br/>dem "BSA027555" data_type="" type=""&gt;0.00<br/>dem "BSA027555" data_type="" type=""&gt;0.00<br/>dem "BSA027555" data_type="" type=""&gt;0.00<br/>dem "BSA027555" data_type="" type=""&gt;0.00<br/>dem "BSA027555" data_type="" type=""&gt;0.00<br/>dem "BSA027555" data_type="" type=""&gt;0.00<br/>dem "BSA027555" data_type="" type=""&gt;0.00<br/>dem "BSA027555" data_type="" type=""&gt;0.00<br/>dem "BSA027555" data_type="" type=""&gt;0.00<br/>dem "BSA027555" data_type=" type=""&gt;0.00<br/>dem "BSA027555" data_type=" type=""&gt;0.00<br/>dem BSA027555" data_type=" type=""&gt;0.00<br/>dem BSA027555" data_type=" type=""&gt;0.00<br/>dem BSA027555" data_type=" type=""&gt;0.00<br/>dem BSA027555" data_type=" type=""&gt;0.00<br/>dem BSA027555" data_type=" type=""&gt;0.00<br/>dem BSA027555" data_type=" type=""&gt;0.00<br/>dem BSA027555" data_type=" type=""&gt;0.00<br/>dem BSA027555" data_type=" type=""&gt;0.00<br/>dem BSA027555" data_type=" type=""&gt;0.00<br/>dem BSA027555" data_type=" type=""&gt;0.00<br/>dem BSA027555" data_type=" type=""&gt;0.00<br/>dem BSA027555" data_type=" type=""&gt;0.00<br/>dem BSA027555" data_type=" type=""&gt;0.00<br/>dem BSA02755" data_type=" type=""&gt;0.00<br/>dem BSA02755" data_type=" type=""&gt;0.00<br/>dem BSA02755" data_type=" type=""&gt;0.00<br/>dem BSA02755" data_type=" type=""&gt;0.00<br/>data_type=""&gt;0.00<br/>data_type=""&gt;</td><td></td><td></td><td></td></item></item></item></item></item></item></item></item></item></item></item>                                                                                                    | dem "BSA027551" data_type="" type="">21284092267.00<br>dem "BSA027552" data_type="" type="">0.00<br>dem "BSA027553" data_type="" type="">21257364731.00<br>dem "BSA027555" data_type="" type="">21257364731.00<br>dem "BSA027555" data_type="" type="">0.00<br>dem "BSA027555" data_type="" type="">0.00<br>dem "BSA027555" data_type="" type="">0.00<br>dem "BSA027555" data_type="" type="">0.00<br>dem "BSA027555" data_type="" type="">0.00<br>dem "BSA027555" data_type="" type="">0.00<br>dem "BSA027555" data_type="" type="">0.00<br>dem "BSA027555" data_type="" type="">0.00<br>dem "BSA027555" data_type="" type="">0.00<br>dem "BSA027555" data_type=" type="">0.00<br>dem "BSA027555" data_type=" type="">0.00<br>dem BSA027555" data_type=" type="">0.00<br>dem BSA027555" data_type=" type="">0.00<br>dem BSA027555" data_type=" type="">0.00<br>dem BSA027555" data_type=" type="">0.00<br>dem BSA027555" data_type=" type="">0.00<br>dem BSA027555" data_type=" type="">0.00<br>dem BSA027555" data_type=" type="">0.00<br>dem BSA027555" data_type=" type="">0.00<br>dem BSA027555" data_type=" type="">0.00<br>dem BSA027555" data_type=" type="">0.00<br>dem BSA027555" data_type=" type="">0.00<br>dem BSA027555" data_type=" type="">0.00<br>dem BSA027555" data_type=" type="">0.00<br>dem BSA02755" data_type=" type="">0.00<br>dem BSA02755" data_type=" type="">0.00<br>dem BSA02755" data_type=" type="">0.00<br>dem BSA02755" data_type=" type="">0.00<br>data_type="">0.00<br>data_type="">                                     |                       |                     |                                  |
| <item co<br=""><item co<br=""><item co<br=""><item co<br=""><item co<br=""><item co<br=""><item co<br=""><item co<br=""><item co<br=""><item co<br=""><item co<="" td=""><td>de="BSA027551" data_type="" type="&gt;:2128/092267.00<br/>de="BSA027551" data_type="" type="&gt;:0.00<br/>de="BSA027553" data_type="" type="&gt;:0.00<br/>de="BSA027553" data_type="" type="&gt;:0.00<br/>de="BSA027555" data_type=" type="&gt;:0.00<br/>de="BSA027555" data_type=" type="&gt;:0.00<br/>de="BSA027557" data_type=" type="&gt;:0.00<br/>de="BSA027557" data_type=" type="&gt;:0.00<br/>de="BSA027557" data_type=" type="&gt;:0.00<br/>de="BSA027559" data_type=" type="&gt;:0.00<br/>de="BSA027559" data_type=" type="&gt;:0.00<br/>de="BSA027559" data_type=" type="&gt;:0.00<br/>de="BSA027559" data_type=" type="&gt;:0.00<br/>de="BSA027559" data_type=" type="&gt;:0.00<br/>de="BSA027559" data_type=" type="&gt;:0.00<br/>de="BSA027559" data_type=" type="&gt;:0.00</td><td></td><td></td><td></td></item></item></item></item></item></item></item></item></item></item></item>                                                                                                    | de="BSA027551" data_type="" type=">:2128/092267.00<br>de="BSA027551" data_type="" type=">:0.00<br>de="BSA027553" data_type="" type=">:0.00<br>de="BSA027553" data_type="" type=">:0.00<br>de="BSA027555" data_type=" type=">:0.00<br>de="BSA027555" data_type=" type=">:0.00<br>de="BSA027557" data_type=" type=">:0.00<br>de="BSA027557" data_type=" type=">:0.00<br>de="BSA027557" data_type=" type=">:0.00<br>de="BSA027559" data_type=" type=">:0.00<br>de="BSA027559" data_type=" type=">:0.00<br>de="BSA027559" data_type=" type=">:0.00<br>de="BSA027559" data_type=" type=">:0.00<br>de="BSA027559" data_type=" type=">:0.00<br>de="BSA027559" data_type=" type=">:0.00<br>de="BSA027559" data_type=" type=">:0.00                                                                                                    |                       |                     |                                  |
| <item co<br=""><item co<br=""><item co<br=""><item co<br=""><item co<br=""><item co<br=""><item co<br=""><item co<br=""><item co<br=""><item co<br=""><item co<br=""><item co<br=""><item co<br=""><item co<="" td=""><td>dem "BSA027551" data_type="" type="&gt;&gt;21284092267.00</td></item><br/>dem "BSA027551" data_type="" type="&gt;&gt;0.00</item><br/>dem "BSA027553" data_type="" type="&gt;&gt;0.00</item><br/>dem "BSA027553" data_type="" type="&gt;&gt;0.00</item><br/>dem "BSA027555" data_type="" type="&gt;&gt;0.00</item><br/>dem "BSA027555" data_type="" type="&gt;&gt;0.00</item><br/>dem "BSA027555" data_type="" type="&gt;&gt;0.00</item><br/>dem "BSA027555" data_type="" type="&gt;&gt;0.00</item><br/>dem "BSA027555" data_type="" type="&gt;&gt;0.00</item><br/>dem "BSA027555" data_type="" type="&gt;&gt;0.00</item><br/>dem "BSA027556" data_type="" type="&gt;&gt;0.00</item><br/>dem "BSA027556" data_type="" type="&gt;&gt;0.00</item><br/>dem "BSA027556" data_type="" type="&gt;&gt;0.00</item><br/>dem "BSA027556" data_type="" type="&gt;&gt;0.00</item><br>dem "BSA027556" data_type="" type=">>0.00<br>dem "BSA027556" data_type="" type=">>0.00<br>dem "BSA027556" data_type="" type="">>0.00<br>dem "BSA027556" data_type="" type=">>0.00<br>dem "BSA027556" data_type="" type="">>0.00<br>dem "BSA027556" data_type="" type="">>0.00<br>dem "BSA027556" data_type="" type="">>0.00<br>dem "BSA027556" data_type="" type="">>0.00<br>dem "BSA027556" data_type="" type="">>0.00<br>dem "BSA027556" data_type="" type="" type="" type="" type="" type="" type="" type="" type="" type="" type="" type="" type=" type="                                                                                                    | dem "BSA027551" data_type="" type=">>21284092267.00                                                                                                    |                       |                     |                                  |
| <item co<br=""><item co<br=""><item co<="" td=""><td>de="B5A027551" data_type="" type="&gt;&gt;2128/092267.00<br/>de="B5A027551" data_type=" type="&gt;&gt;0.00<br/>de="B5A027553" data_type=" type="&gt;&gt;0.00<br/>de="B5A027553" data_type=" type="&gt;&gt;0.00<br/>de="B5A027555" data_type=" type="&gt;&gt;0.00<br/>de="B5A027555" data_type=" type="&gt;&gt;0.00<br/>de="B5A027555" data_type=" type="&gt;&gt;0.00<br/>de="B5A027559" data_type=" type="&gt;&gt;0.00<br/>de="B5A027559" data_type=" type="&gt;&gt;0.00<br/>de="B5A027559" data_type=" type="&gt;&gt;0.00<br/>de="B5A027559" data_type=" type="&gt;&gt;0.00<br/>de="B5A027550" data_type=" type="&gt;&gt;0.00<br/>de="B5A027560" data_type=" type="&gt;&gt;0.00<br/>de="B5A027561" data_type=" type="&gt;&gt;0.00<br/>de="B5A027561" data_type=" type="&gt;&gt;0.00<br/>de="B5A027561" data_type=" type="&gt;&gt;0.00<br/>de="B5A027562" data_type=" type="&gt;&gt;0.00<br/>de="B5A027562" data_type=""&gt;&gt;0.00<br/>de="B5A027562" data_type=""&gt;&gt;0.00<br/>de="B5A027562" data_type=""&gt;&gt;0.00<br/>de="B5A027562" data_type=""&gt;&gt;0.00<br/>de="B5A027562" data_type=""&gt;&gt;0.00<br/>de="B5A027562" data_type=""&gt;&gt;0.00<br/>de="B5A027562" data_type=""&gt;&gt;0.00<br/>de="B5A02</td><td></td><td></td><td></td></item></item>                                                                                                    | de="B5A027551" data_type="" type=">>2128/092267.00<br>de="B5A027551" data_type=" type=">>0.00<br>de="B5A027553" data_type=" type=">>0.00<br>de="B5A027553" data_type=" type=">>0.00<br>de="B5A027555" data_type=" type=">>0.00<br>de="B5A027555" data_type=" type=">>0.00<br>de="B5A027555" data_type=" type=">>0.00<br>de="B5A027559" data_type=" type=">>0.00<br>de="B5A027559" data_type=" type=">>0.00<br>de="B5A027559" data_type=" type=">>0.00<br>de="B5A027559" data_type=" type=">>0.00<br>de="B5A027550" data_type=" type=">>0.00<br>de="B5A027560" data_type=" type=">>0.00<br>de="B5A027561" data_type=" type=">>0.00<br>de="B5A027561" data_type=" type=">>0.00<br>de="B5A027561" data_type=" type=">>0.00<br>de="B5A027562" data_type=" type=">>0.00<br>de="B5A027562" data_type="">>0.00<br>de="B5A027562" data_type="">>0.00<br>de="B5A027562" data_type="">>0.00<br>de="B5A027562" data_type="">>0.00<br>de="B5A027562" data_type="">>0.00<br>de="B5A027562" data_type="">>0.00<br>de="B5A027562" data_type="">>0.00<br>de="B5A02         |                       |                     |                                  |
| <item co<br=""><item co<br=""><item co<="" td=""><td>de="B5A027551" data_type="type="&gt;&gt;21284092267.00</td></item><br/>de="B5A027552" data_type="type="&gt;&gt;0.00</item><br/>de="B5A027553" data_type="type="&gt;&gt;0.00</item><br/>de="B5A027555" data_type="type="&gt;&gt;0.00</item><br/>de="B5A027555" data_type="type="&gt;&gt;0.00</item><br/>de="B5A027555" data_type="type="&gt;&gt;0.00</item><br/>de="B5A027555" data_type="type="&gt;&gt;0.00</item><br/>de="B5A027555" data_type="type="&gt;&gt;0.00</item><br/>de="B5A027555" data_type="type="&gt;&gt;0.00</item><br/>de="B5A027556" data_type="type="&gt;&gt;0.00</item><br/>de="B5A027556" data_type="type="&gt;&gt;0.00</item><br/>de="B5A027556" data_type="type="&gt;&gt;0.00</item><br/>de="B5A027556" data_type="type="&gt;&gt;0.00</item><br/>de="B5A027556" data_type="type="&gt;&gt;0.00</item><br/>de="B5A027556" data_type="type="&gt;&gt;0.00</item><br/>de="B5A027556" data_type="type="&gt;&gt;0.00</item><br/>de="B5A027561" data_type="type="&gt;&gt;0.00</item><br/>de="B5A027561" data_type="type="&gt;&gt;0.00</item><br/>de="B5A027561" data_type="type="&gt;&gt;0.00</item><br/>de="B5A027561" data_type="type="&gt;&gt;0.00</item><br/>de="B5A027561" data_type="type="&gt;&gt;0.00</item><br/>de="B5A027561" data_type="type="&gt;&gt;0.00</item><br/>de="B5A027561" data_type="type="&gt;&gt;0.00</item><br/>de="B5A027561" data_type="type="&gt;&gt;0.00</item><br/>de="B5A027561" data_type="type="&gt;&gt;0.00</item><br/>de="B5A027561" data_type="type="type="&gt;&gt;0.00</item><br/>de="B5A027561" data_type="type="type="&gt;&gt;0.00</item><br/>de="B5A027561" data_type="type="typ</item></item>                                                                                                    | de="B5A027551" data_type="type=">>21284092267.00                                                                                                    |                       |                     |                                  |
| <item co<br=""><item co<br=""><i< td=""><td>de="BSA027551" data_type="" type="&gt;21284092267.00<br/>de="BSA027552" data_type=" type="&gt;0.00<br/>de="BSA027553" data_type=" type="&gt;0.00<br/>de="BSA027553" data_type=" type="&gt;0.00<br/>de="BSA027555" data_type=" type="&gt;0.00<br/>de="BSA027556" data_type=" type="&gt;0.00<br/>de="BSA027556" data_type=" type="&gt;0.00<br/>de="BSA027556" data_type=" type="&gt;0.00<br/>de="BSA027556" data_type=" type="&gt;0.00<br/>de="BSA027559" data_type=" type="&gt;0.00<br/>de="BSA027556" data_type=" type="&gt;0.00<br/>de="BSA027556" data_type=" type="&gt;0.00<br/>de="BSA027561" data_type=" type="&gt;0.00<br/>de="BSA027561" data_type=" type="&gt;0.00<br/>de="BSA027561" data_type=" type="&gt;0.00<br/>de="BSA027561" data_type=" type="&gt;0.00<br/>de="BSA027561" data_type=" type="&gt;0.00<br/>de="BSA027563" data_type=" type="&gt;0.00<br/>de="BSA027563" data_type=" type="&gt;0.00<br/>de="BSA027563" data_type=" type="&gt;0.00<br/>de="BSA027563" data_type=" type="&gt;0.00<br/>de="BSA027563" data_type=" type="&gt;0.00<br/>de="BSA027563" data_type=" type="&gt;0.00<br/>de="BSA027563" data_type=" type="&gt;0.00<br/>de="BSA027563" data_type=" type="&gt;0.00<br/>de="BSA027563" data_type=" type="&gt;0.00<br/>de="BSA027563" data_type=" type="&gt;0.00<br/>de="BSA027563" data_type=" type="&gt;0.00<br/>de="BSA027563" data_type=" type="&gt;0.00<br/>de="BSA027563" data_type=" type="&gt;0.00<br/>de="BSA027564" data_type=" type="&gt;0.00<br/>de="BSA027564" data_type=" type="&gt;0.00<br/>de="BSA027564" data_type=" type="&gt;0.00<br/>de="BSA027564" data_type=" type="&gt;0.00<br/>de="BSA027564" data_type=" type="&gt;0.00<br/>de="BSA027564" data_type=""</td><td></td><td></td><td></td></i<></item></item> | de="BSA027551" data_type="" type=">21284092267.00<br>de="BSA027552" data_type=" type=">0.00<br>de="BSA027553" data_type=" type=">0.00<br>de="BSA027553" data_type=" type=">0.00<br>de="BSA027555" data_type=" type=">0.00<br>de="BSA027556" data_type=" type=">0.00<br>de="BSA027556" data_type=" type=">0.00<br>de="BSA027556" data_type=" type=">0.00<br>de="BSA027556" data_type=" type=">0.00<br>de="BSA027559" data_type=" type=">0.00<br>de="BSA027556" data_type=" type=">0.00<br>de="BSA027556" data_type=" type=">0.00<br>de="BSA027561" data_type=" type=">0.00<br>de="BSA027561" data_type=" type=">0.00<br>de="BSA027561" data_type=" type=">0.00<br>de="BSA027561" data_type=" type=">0.00<br>de="BSA027561" data_type=" type=">0.00<br>de="BSA027563" data_type=" type=">0.00<br>de="BSA027563" data_type=" type=">0.00<br>de="BSA027563" data_type=" type=">0.00<br>de="BSA027563" data_type=" type=">0.00<br>de="BSA027563" data_type=" type=">0.00<br>de="BSA027563" data_type=" type=">0.00<br>de="BSA027563" data_type=" type=">0.00<br>de="BSA027563" data_type=" type=">0.00<br>de="BSA027563" data_type=" type=">0.00<br>de="BSA027563" data_type=" type=">0.00<br>de="BSA027563" data_type=" type=">0.00<br>de="BSA027563" data_type=" type=">0.00<br>de="BSA027563" data_type=" type=">0.00<br>de="BSA027564" data_type=" type=">0.00<br>de="BSA027564" data_type=" type=">0.00<br>de="BSA027564" data_type=" type=">0.00<br>de="BSA027564" data_type=" type=">0.00<br>de="BSA027564" data_type=" type=">0.00<br>de="BSA027564" data_type=""                                                                                                    |                       |                     |                                  |
| <item co<br=""><item co<br=""><item co<="" td=""><td>de="B5A027551" data_type="" type="&gt;:2128092267.00<br/>de="B5A027551" data_type="" type="&gt;:0.00<br/>de="B5A027553" data_type="" type="&gt;:0.00<br/>de="B5A027555" data_type="" type="&gt;:0.00<br/>de="B5A027555" data_type="" type="&gt;:0.00</td><td></td><td></td><td></td></item></item>                                                                                                    | de="B5A027551" data_type="" type=">:2128092267.00<br>de="B5A027551" data_type="" type=">:0.00<br>de="B5A027553" data_type="" type=">:0.00<br>de="B5A027555" data_type="" type=">:0.00<br>de="B5A027555" data_type="" type=">:0.00                                                                                                    |                       |                     |                                  |
| <item co<br=""><item co<br=""><item co<="" td=""><td>de="BsA027551" data_type="" type="&gt;&gt;12128/092267.00<br/>de="BsA027552" data_type="" type="&gt;&gt;0.00<br/>de="BsA027553" data_type="" type="&gt;&gt;0.00<br/>de="BsA027555" data_type="" type="&gt;&gt;0.00<br/>de="BsA027555" data_type="" type="&gt;&gt;0.00<br/>de="BsA027555" data_type="" type="&gt;&gt;0.00<br/>de="BsA027555" data_type="" type="&gt;&gt;0.00<br/>de="BsA027555" data_type="" type="&gt;&gt;0.00<br/>de="BsA027555" data_type="" type="&gt;&gt;0.00<br/>de="BsA027555" data_type=" type="&gt;&gt;0.00<br/>de="BsA027555" data_type=" type="&gt;&gt;0.00<br/>de="BsA027556" data_type=" type="&gt;&gt;0.00<br/>de="BsA027556" data_type=" type="&gt;&gt;0.00<br/>de="BsA027566" data_type=" type="&gt;&gt;0.00<br/>de="BsA027566" data_type=" type="&gt;&gt;0.00<br/>de="BsA027566" data_type=" type="&gt;&gt;0.00<br/>de="BsA027566" data_type=" type="&gt;&gt;0.00<br/>de="BsA027566" data_type=" type="&gt;&gt;0.00<br/>de="BsA027566" data_type=" type="&gt;&gt;0.00<br/>de="BsA027566" data_type=" type="&gt;&gt;0.00<br/>de="BsA027566" data_type=" type="&gt;&gt;0.00<br/>de="BsA027566" data_type=" type="&gt;&gt;0.00<br/>de="BsA027566" data_type="Wonterane" type="Detta44565"&gt;&gt;0.00<br/>de="BsA027566" data_type="Wonte</td><td></td><td></td><td></td></item></item>                                                                                                    | de="BsA027551" data_type="" type=">>12128/092267.00<br>de="BsA027552" data_type="" type=">>0.00<br>de="BsA027553" data_type="" type=">>0.00<br>de="BsA027555" data_type="" type=">>0.00<br>de="BsA027555" data_type="" type=">>0.00<br>de="BsA027555" data_type="" type=">>0.00<br>de="BsA027555" data_type="" type=">>0.00<br>de="BsA027555" data_type="" type=">>0.00<br>de="BsA027555" data_type="" type=">>0.00<br>de="BsA027555" data_type=" type=">>0.00<br>de="BsA027555" data_type=" type=">>0.00<br>de="BsA027556" data_type=" type=">>0.00<br>de="BsA027556" data_type=" type=">>0.00<br>de="BsA027566" data_type=" type=">>0.00<br>de="BsA027566" data_type=" type=">>0.00<br>de="BsA027566" data_type=" type=">>0.00<br>de="BsA027566" data_type=" type=">>0.00<br>de="BsA027566" data_type=" type=">>0.00<br>de="BsA027566" data_type=" type=">>0.00<br>de="BsA027566" data_type=" type=">>0.00<br>de="BsA027566" data_type=" type=">>0.00<br>de="BsA027566" data_type=" type=">>0.00<br>de="BsA027566" data_type="Wonterane" type="Detta44565">>0.00<br>de="BsA027566" data_type="Wonte |                       |                     |                                  |

#### Test Status: Success

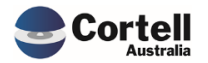

Commercial – in Confidence

CoreBIS - Testing Verification - 2022\_10\_31.docx

## 2.8 CU171: Tagging Level - Remove Sort. (Risk:L)

**Code Update:** The tagging level dropdown list can sometimes incorrectly sort the levels (Level 1, Level 10, Level 100) ascendingly. This has been updated, so the dropdown shows the natural numbering sort (Level 1, Level 2, Level 3)

Test Goal: Check that the Tagging screen levels list shows the correct Level order.

**Test Method:** Open the Tagging screen and select a level in the Tagging Level dropbox. Check that the levels are correct.

|                                                                      | AGGING                                           | Re         | calculate      | Back to Tagging Version                      | 13                        |
|----------------------------------------------------------------------|--------------------------------------------------|------------|----------------|----------------------------------------------|---------------------------|
| DM2 - AustralianStatesAndTerritoriesDimension                        |                                                  | St         | atus: Data     | Entry Available                              |                           |
| Select SBR Dimensior<br>Tagging Versior<br>Zero Supress Tagging Leve | SBR_220_0_On_Off_Balance_Sheet<br>TV1<br>Level 1 |            |                | Add All Heme                                 |                           |
| Add New Combination Filter                                           | Find in subset                                   | <b>* *</b> | •              | Add Selected Item                            | If not found move to step |
| BASE_220_0_Securitisatio                                             | 🕒 Level 2                                        |            | Ele            | ment                                         | Next Level                |
| AP1<br>CB2                                                           | 🖨 Level 3                                        | - 1        | On-bi<br>On-bi | ilance sheet<br>ilance sheet<br>ilance sheet |                           |
| CT3<br>Unknown                                                       | 🤀 Level 4                                        |            | On-bi<br>On-bi | lance sheet                                  |                           |
|                                                                      | Level 5                                          |            |                |                                              |                           |
|                                                                      | 🔀 Level 6                                        |            |                |                                              |                           |
|                                                                      | 🖨 Level 7                                        |            |                |                                              |                           |

Test Status: Success

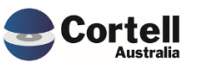

## 3. Enhancements to Existing Features

## 3.1 EF136: CoreBUILD ReadOnly Security Group. (Risk:L)

**Code Update:** A new group was added to allow users to see cubes, dims, tagging and mapping but not alter these objects. This group is called CoreBUILD\_ReadOnly.

**Test Goal:** Set a user to the CoreBuild\_ReadOnly group and check that he has read-only access to the models.

**Test Method:** With an admin account open security and in the Assignments, assign a non-Admin or CoreBuild-related user to the CoreBUILD\_ReadOnly group

| Landing Admin.xlsx                              | CoreBUILD N                       | 1enu.xlsx ×  | Security Menu.xlsx | × E Security | Assignments.xlsx | х                                                   |
|-------------------------------------------------|-----------------------------------|--------------|--------------------|--------------|------------------|-----------------------------------------------------|
| Core                                            | BIS                               | SECU         | RITY - ASSI        | GNMEN        | ITS Retu         | n to Security Menu                                  |
| New Assignment<br>UserName<br>Group<br>UserName | Rodrigo Alvarez<br>CoreBUILD_Read | +<br>IOnly + | Assign<br>Unassign |              |                  |                                                     |
| UserName                                        | Group                             |              |                    |              |                  |                                                     |
|                                                 |                                   |              |                    |              |                  |                                                     |
| resh Security                                   |                                   |              |                    |              |                  |                                                     |
| resh Security                                   | BIS S                             | SECUF        |                    | JISTRAT      | TION 🔳           | Return to Main Menu                                 |
| resh Security                                   | BIS S                             | ECUF         | RITY ADMIN         | IISTRAT      | TION [           | Return to Main Menu                                 |
| Core Security                                   | BIS S                             | SECUF        | Croup Assignment   | JISTRAT      |                  | Return to Main Menu<br>esh Security                 |
| Tresh Security                                  | BIS S<br>ty Elements              | SECUF        | Circup Assignment  |              |                  | Return to Main Menu<br>esh Security<br>esh Security |

Log in as the user and check that the landing page has the Control area.

| CoreBIS               | Last Active: 26/10/2022 at 18:03 W in @ |                         |  |  |  |  |  |
|-----------------------|-----------------------------------------|-------------------------|--|--|--|--|--|
| Workflow              | Reporting                               | Control                 |  |  |  |  |  |
| Dashboard             | Movement Analysis                       | CoreBuild               |  |  |  |  |  |
| Detailed Task Listing | Manual Adjustment                       | Security                |  |  |  |  |  |
| Manual Input          | APRA Validations                        | Workflow Administration |  |  |  |  |  |
| Daily Workflow        | % Market Share                          | Return Management       |  |  |  |  |  |

A user should not have access to any process (running will show an error has occurred) or type on any security or corebuild field.

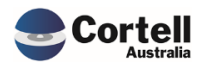

| Landing Admin.xlsx CoreBUI                   | (LD Menu.xlsx × 📰 W                                                                                                    | Vorkflow Admin M                     |                            | IC              | Recalculate          | Return to CoreBu                                                                                        | ild                                                                                                    | # · · · · · · · · · · · · · · · · · · ·                                  |                    |
|----------------------------------------------|----------------------------------------------------------------------------------------------------|--------------------------------------|----------------------------|-----------------|----------------------|----------------------------------------------------------------------------------------------------|----------------------------------------------------------------------------------------------------|--------------------------------------------------------------------------|--------------------|
| COTEDIS                                      | COTEDC                                                                                                    |                                      | VIENSION                   | 13              |                      |                                                                                                    |                                                                                                    |                                                                          |                    |
|                                              | Filte                                                                                                    | ers                                  | _                          |                 | Create new Dimension | Note: The dimension will l                                                                              | pe prefixed based on                                                                                                    | the dimension type.                                                      |                    |
|                                              | Select Dimension Type: All E                                                                                                    | Dimensions 👻                         | <ul> <li>Select</li> </ul> | Dimension Type: | Base Dimension       |                                                                                                    | Ov                                                                                                    | rernight Execution                                                       |                    |
| Edit Structure                               | Select Cube: All C                                                                                                    | Cubes 🔻                              | Select A                   | APRA Dimension: | NA                   |                                                                                                    |                                                                                                    | Process Logs                                                             |                    |
|                                              | lext search:                                                                                                    |                                      | Enter D                    | imension Name:  | -                    |                                                                                                    |                                                                                                    |                                                                          |                    |
| Edit Format                                  | Del                                                                                                    |                                      | Create Attribute           | Cube            | Create Dimension     | Dimension Bulk Up                                                                                       | load Ne                                                                                                    | w Element Report                                                         |                    |
| Dimension Name                               |                                                                                                    | Dimension Type                       |                            | Auto<br>Update  |                      | Update<br>Frequency                                                                                     | lembers                                                                                                    |                                                                          |                    |
| BASE_Product                                 | Busi                                                                                                    | iness                                | MANUAL                     | N               |                      |                                                                                                    |                                                                                                    |                                                                          |                    |
| BASE_Profit_Loss_Measure                     | Mea                                                                                                    | asure                                | MANUAL                     | N               |                      |                                                                                                    |                                                                                                    |                                                                          |                    |
| BASE_Residential_Mortgages_Measure           | Mea                                                                                                    | asure                                | MANUAL                     | N               | An error occured     |                                                                                                    |                                                                                                    |                                                                          |                    |
| BASE_Statistics_Measure                      | Mea                                                                                                    | asure                                | MANUAL                     | N               |                      |                                                                                                    |                                                                                                    |                                                                          |                    |
| BASE_Test                                    | Busi                                                                                                    | iness                                | ODBC                       |                 |                      | ок                                                                                                    |                                                                                                    |                                                                          |                    |
| BASE_Test 2_Measure                          | Mea                                                                                                    | asure                                | MANUAL                     | N               |                      |                                                                                                    |                                                                                                    |                                                                          |                    |
| BASE_lest cube_measure<br>BASE_tection_loads | Ruel                                                                                                    | iners                                | MANUAL                     | N               | 2020-01-16 13:23:01  |                                                                                                    |                                                                                                    |                                                                          |                    |
| BASE testing 2021-02-18 Measure              | Mea                                                                                                    | asure                                | MANUAL                     | N               | 2020-01-10 13:23:01  |                                                                                                    |                                                                                                    |                                                                          |                    |
| CoreB                                        | SIS 1                                                                                                    | ΓΕΧΤ                                 | FILE U                     | PDA             | TE                   | Recalculate                                                                                             | Ret                                                                                                    | urn to Dimensions                                                        |                    |
| CoreB                                        | elect Dimension:                                                                                                    | REXT                                 | FILE U                     | IPDA            |                      | Recalculate                                                                                             | Ret                                                                                                    | urn to Dimensions                                                        |                    |
| S CoreB                                      | elect Dimension:                                                                                                    | <b>FEXT</b><br>BASE_TextFil          | FILE U                     | IPDA            | ATE I                | Recalculate                                                                                             | Ret                                                                                                    | um to Dimensions                                                         |                    |
| SI TEXT FILE                                 | elect Dimension:                                                                                                    | TEXT                                 | FILE U                     | IPDA            | ATE                  | Recalculate                                                                                             | Ret                                                                                                    | urn to Dimensions                                                        | 1                  |
| Sectore B                                    | elect Dimension:<br>File Folder:<br>File Name:                                                                                                    | REXT                                 | FILE U                     | JPDA            | ATE I                | Recalculate<br>Default: E:\ibm<br>Preview Dirr                                                          | Ret<br>\/ <i>CoreBIS_tst</i><br>دریار<br>Lension                                                                                                    | urn to Dimensions                                                        | 1                  |
| Sectore B                                    | elect Dimension: [<br>File Folder: [<br>File Name:                                                                                                    | REXT<br>BASE_TextFil                 | FILE U                     | IPDA            |                      | Recalculate                                                                                             | Ret<br>المراجعة المراجعة المراجع | urn to Dimensions                                                        | \                  |
| Sectore B                                    | elect Dimension: [<br>File Folder: [<br>File Name: [<br>Header Records: [                                                                                     | REXT                                 | FILE U                     | IPDA            |                      | Recalculate Default: E:\ibm Preview Dim Note: All files re                                              | NCoreBIS_tst                                                                                                    | urn to Dimensions<br>t\Source\Dimensions<br>der record, 0 will def       | \<br>iault to 1 re |
| SI TEXT FILE                                 | elect Dimension: [<br>File Folder: [<br>File Name: ]<br>Header Records: [<br>Text Delimiter: [                                                                | FEXT BASE_TextFil Text_Test.txt      | FILE U                     | IPDA            |                      | Recalculate<br>Default: E:\ibm<br>Preview Dim<br>Note: All files m<br>Default: Comm                     | CoreBIS_tst<br>ension<br>equire a head<br>ha when blar                                                                                                    | urn to Dimensions<br>t\Source\Dimensions<br>der record, 0 will def<br>nk | \<br>ault to 1 rd  |
| SI TEXT FILE                                 | elect Dimension: [<br>File Folder: [<br>File Name: ]<br>Header Records: [<br>Text Delimiter: [<br>Archive Options: [                                          | TEXT BASE_TextFil Text_Test.txt      | FILE U                     | IPDA            |                      | Recalculate<br>Default: E:\ibm<br>Preview Dim<br>Note: All files ro<br>Default: Comm                    | Ret                                                                                                    | urn to Dimensions<br>t\Source\Dimensions<br>der record, 0 will def<br>nk | \<br>ault to 1 rc  |
| S.<br>TEXT FILE                              | elect Dimension: [<br>File Folder: [<br>File Name: [<br>Header Records: [<br>Text Delimiter: [<br>Archive Options: [<br>Last Updated: [                       | EXT<br>BASE_TextFil<br>Text_Test.txt | FILE U                     |                 |                      | Recalculate<br>Default: E:\ibm<br>Preview Dim<br>Note: All files m<br>Default: Comm<br>No access<br>W   | CoreBIS_tst<br>ension<br>equire a heat<br>ha when blar<br>to elements or<br>riting                                                                                                    | urn to Dimensions<br>t\Source\Dimensions<br>der record, 0 will def<br>nk | \<br>ault to 1 re  |
| SA<br>TEXT FILE                              | elect Dimension: [<br>File Folder: [<br>File Name: ]<br>Header Records: [<br>Text Delimiter: [<br>Archive Options: [<br>Last Updated: ]<br>odate Frequency: [ | FEXT BASE_TextFil Text_Test.txt      | FILE U                     |                 |                      | Recalculate<br>Default: E:\ibm<br>Preview Dirr<br>Note: All files ro<br>Default: Comn<br>No access<br>W | CoreBIS_tst                                                                                                    | urn to Dimensions<br>t\Source\Dimensions<br>der record, 0 will def<br>nk | \<br>ault to 1 rd  |

Test Status: Success

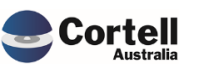

## 3.2 EF137: Review SQL settings. (Risk: M)

**Code Update:** This feature enhances backend SQL Server functionality to:

- 1. Raising compatibility level
- 2. Turn off auto-shrink and Auto close functions
- 3. Database Growth parameters
- 4. Recovery times

**Test Goal:** The SQL database changed several settings to optimise the described features. Please do not change these parameters. If you have any questions, please address them to Cortell directly.

Compatibility raised and auto shrink and auto close off

|                             |                               |                                   |        |                    |    | <br>   |
|-----------------------------|-------------------------------|-----------------------------------|--------|--------------------|----|--------|
| ielecta page                | 🖵 So                          | xipt 🔻 🕜 Help                     |        |                    |    |        |
|                             |                               |                                   |        |                    |    | <br>   |
|                             | Coll                          | ation: S                          | QLLat  | in1 General CP1 CI | AS | ~      |
| P Options                   | -                             |                                   |        |                    |    |        |
| Change Tracking             | Rec                           | overy model: S                    | imple  |                    |    | ~      |
| Permissions                 | Con                           | npatibility level: S              | QL Sen | ver 2016 (130)     |    | $\sim$ |
| Extended Properties         | Con                           | tainment type:                    | lone   |                    |    | ~      |
| Mirroring                   |                               |                                   |        |                    |    |        |
| Fransaction Log Shipping    | Othe                          | er options:                       |        |                    |    |        |
| Query Store                 | ٠                             | <u>41</u>                         |        |                    |    |        |
|                             |                               | 2 1                               |        |                    |    | <br>_  |
|                             | $\sim$                        | Automatic                         |        | <b>F</b> 1         |    | ^      |
|                             |                               | Auto Close                        |        | False              |    |        |
|                             |                               | Auto Create Incremental Statistic | CS     | False              |    |        |
|                             |                               | Auto Create Statistics            |        | True               |    |        |
|                             |                               | Auto Shrink                       |        | False              |    |        |
|                             | -                             | Auto Update Statistics            |        | True               |    |        |
|                             |                               | Auto Update Statistics Asynchron  | nously | False              |    | <br>_  |
|                             | $\sim$                        | Containment                       |        |                    |    |        |
|                             |                               | Default Fulltext Language LCID    |        | 1033               |    |        |
| onnection                   |                               | Default Language                  |        | English            |    |        |
| Server                      |                               | Nested Triggers Enabled           |        | True               |    |        |
| COREBIS                     |                               | Transform Noise Words             |        | False              |    |        |
|                             |                               | Two Digit Year Cutoff             |        | 2049               |    |        |
| Connection:                 | $\sim$                        | Cursor                            |        |                    |    |        |
| COREBISAdmins               |                               | Close Cursor on Commit Enable     | ed     | False              |    |        |
| Y View connection propertie |                               | Default Cursor                    |        | GLOBAL             |    |        |
|                             | $\sim$                        | Database Scoped Configur          | ations | 5                  |    |        |
|                             |                               | Legacy Cardinality Estimation     |        | OFF                |    |        |
|                             | Legacy Cardinality Estimation |                                   | or Sec | PRIMARY            |    |        |
| romess                      |                               | May DOD                           |        | n                  |    | <br>   |

#### Log Growth

| Database Properties                                             | - CoreBIS         |                                             |            |           | _        |              | ×    |  |
|-----------------------------------------------------------------|-------------------|---------------------------------------------|------------|-----------|----------|--------------|------|--|
| Select a page                                                   | 🖵 Script 🔻 😯 Help |                                             |            |           |          |              |      |  |
| <ul> <li>Files</li> <li>Filegroups</li> <li>Options</li> </ul>  | Database name:    |                                             | CoreBIS    |           |          |              |      |  |
| Change Tracking     Permissions     Extended Properties         | Owner:            | Owner:     sa       Vuse full-text indexing |            |           |          |              |      |  |
| <ul> <li>Mirroring</li> <li>Transaction Log Shipping</li> </ul> | Database files:   | 1                                           |            |           | 1        |              |      |  |
| 🔑 Query Store                                                   | Logical Name      | File T                                      | Filegroup  | Size (MB) | Autogro  | wth / Max    | size |  |
|                                                                 | CoreBIS           | ROW                                         | PRIMARY    | 1826      | By 250 N | 1B, Unlimite | ed   |  |
|                                                                 | CoreBIS_log       | LOG                                         | Not Applic | 600       | By 100 N | 1B, Limited  |      |  |

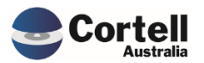

## **Recovery Time**

| Database Properties                                               | - CoreBIS                 |               |                        | _ | ×      |
|-------------------------------------------------------------------|---------------------------|---------------|------------------------|---|--------|
| Select a page                                                     | 🖵 Script 🔻 😯 Help         |               |                        |   |        |
| <ul> <li>Filegroups</li> </ul>                                    | Collation:                | SQL_Lat       | tin1_General_CP1_CI_AS | 6 | $\sim$ |
| Options Change Tracking                                           | Recovery model:           | Simple        |                        |   | $\sim$ |
| Permissions                                                       | Compatibility level:      | SQL Ser       | ver 2016 (130)         |   | $\sim$ |
| Extended Properties Mirroring                                     | Containment type:         | None          |                        |   | $\sim$ |
| <ul> <li>Transaction Log Shipping</li> <li>Query Store</li> </ul> | Other options:            |               |                        |   |        |
|                                                                   | Is Read Committed Snap    | shot On False |                        | ~ |        |
|                                                                   | Numeric Round-Abort       |               | False                  |   |        |
|                                                                   | Parameterization          |               | Simple                 |   |        |
|                                                                   | Quoted Identifiers Enable | ed .          | False                  |   | _      |
|                                                                   | Recursive Triggers Enabl  | ed            | False                  |   | _      |
|                                                                   | Trustworthy               |               | False                  |   |        |
|                                                                   | VarDecimal Storage Form   | nat Enabled   | True                   |   | _      |
|                                                                   | Kecovery                  |               |                        |   |        |
| Connection                                                        | Page Verify               |               | CHECKSUM               |   | _      |
| Connection                                                        | Target Recovery Time (Se  | econds)       | 60                     |   | _      |
| 0                                                                 | Service Broker            |               |                        |   |        |

Test Status: Success

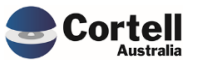

## 3.3 EF138: Tagging - Next Level. ELSE Web cache issue. (Risk: M)

**Code Update:** In the tagging screen, when a user selects a dimension combo that doesn't exist, then once created in the screen, the "ELSE" dropdown doesn't work as TM1Web cache's the view.

The solution to this problem was

- 1. Move the ELSE to the "All Tagging (n)" element instead of the consol of the specific selection.
- 2. A one-off process will move anything existing from existing levels into All Tagging (n). (Checking the assumptions before copying)

**Test Goal:** Ensure the level else option always works, especially in new taggings. This is located in the Tagging screen. This element points to All Tagging (n), the principal element in the Tagging hierarchy.

| Landing Admin.xlsx | CoreBUILD Menu.xlsx                                      | × I Tagging Overview                      | v.xlsx 🗴 🛗 Tagging Ve | rsions.xlsx ×  | Tagging.xlsx ×           |                           |   |
|--------------------|----------------------------------------------------------|-------------------------------------------|-----------------------|----------------|--------------------------|---------------------------|---|
|                    | TA                                                       | AGGING                                    | Recalcul              | late           | Back to Tagging Versions |                           |   |
|                    |                                                          |                                           | Status:               | Tagging Config | guration is not locked   |                           |   |
| Zero Supress       | Select SBR Dimension<br>Tagging Version<br>Tagging Level | TAGGED_Manual_Input_Mea<br>TV1<br>Level 1 | sure                  |                | Add All Items            |                           |   |
| Filter             | •                                                        |                                           | ▼<br>Sort Method      | Ad             | id Selected Item         | If not found move to step | ~ |
|                    |                                                          |                                           |                       | Element        | _                        | Level 1                   |   |
|                    |                                                          |                                           |                       |                |                          | Level 2                   |   |
|                    |                                                          |                                           |                       |                |                          | Level 3                   |   |
|                    |                                                          |                                           |                       |                |                          | Level 4                   |   |

After the migration is run, if the client model has already created "ELSE" Level selections a file in the past period (when the fix was released), a file will be created in the IBM\CoreBIS\Temp directory called Tagging\_Move\_Next\_Level\_Report.csv This file is only control of what elements were moved or removed during the process to All Tagging (n). You don't have to do anything. It is just a log of what happened.

| ł | A                                            | в                                                          | L L            | U              | E                | r -                                               | 6               | н       |  |
|---|----------------------------------------------|------------------------------------------------------------|----------------|----------------|------------------|---------------------------------------------------|-----------------|---------|--|
|   |                                              |                                                            |                |                |                  |                                                   |                 |         |  |
|   |                                              |                                                            | SYS_CB_Tagging | SYS_CB_Tagging |                  |                                                   | SYS_CB_Tagging_ |         |  |
| l | Action                                       | zCB_Tagging_Assumptions Element Consol                     | _Version       | _Level         | SYS_CB_Structure | SYS_CB_Tagging                                    | Measure         | Value   |  |
|   | Moved from                                   |                                                            |                |                |                  |                                                   |                 |         |  |
|   | BASE_220_0_AAB9_Stage BASE_220_0_ANZSIC      |                                                            |                |                |                  |                                                   |                 |         |  |
|   | BASE_220_0_Security_Classification (Flag) to | BASE_220_0_AAB9_Stage BASE_220_0_ANZSIC BASE_220_0_Securit |                |                |                  | BASE_220_0_AAB9_Stage   BASE_220_0_ANZSIC   BASE_ |                 |         |  |
|   | All Tagging (n)                              | y_Classification (Flag)                                    | TV1            | Level 1        | DS_ANZSIC        | 220_0_Security_Classification (Flag)              | Next Level      | Level 2 |  |
|   |                                              |                                                            |                |                |                  |                                                   |                 |         |  |

- The action column shows what tagging element previous consolidation was moved to All Tagging (n).
- The second columns have the name of the consolidation
- The following columns have the location in the Tagging cube
- The value is the level that was moved.

#### \*This only applies if you used the level else functionality in October 2022 and the file exists.

#### Test Status: Success

## 4. New Features

## 4.1 NF45 P4: Integrate CoreBIS with APRA Connect. (Risk: M)

Code Updates: Updates to the 112 setups to include:

- Hole Validation APRA releases a table of valid combinations; this has been integrated into the table to show any combinations that are NOT valid.
- RW % calculation changes
   The Hole Validation file contains the correct Risk Weight for the table; hence CoreBIS leverages this source to calculate the Risk Weight Assets for this table.
- 3. Entity Consolidation Level update APRA recently added the reporting level (Level 1/Level2) to the ARS\_112. We've updated the Return Management > APRA Connect Management Screens to make you add a reporting consolidation now. If you have already set up the entity/forms from APRA Connect, you may need Cortell Support to check your setup.
- 4. CSV Export updates The order of the CSV output now matches the table order, and the hole validation column has been added to allow more straightforward validation checking.
- **Test Goal:** This has been tested while rolling out to multiple client sites. Those testing Documents are confidential. However, screenshots showing the relevant features have been provided in this document below.

#### 4.1.1 Hole Validation

This screenshot shows the valid combinations in the table. These are stored in the ACD\_ARS\_112\_0\_Table\_1 cube against the following.

- APRA\_Return\_Verison: No APRA\_Return\_Version Element
- APRA\_Entity: No APRA\_Entity Element
- INT\_DataSource: Valid

| Landing Admin.xlsx 🗰 Workflow Overview.xlsx 🗴 🗰 A                                                                                 | DI_CRSTDv1.xlsx | × 🕅 ACD_ARS_112_0_Table_1 ×                                                 |                                                                                                    |
|----------------------------------------------------------------------------------------------------|-----------------|-----------------------------------------------------------------------------|----------------------------------------------------------------------------------------------------|
| Rows<br>ACD_Credit_Risk_Standardised_Exposure_Classification_Type:<br>[ACD_Credit_Risk_Standardised_Exposure_Classification_Type] | Default<br>•    | Columns<br>ACD_ARS_112_0_Table_1_Measure<br>[ACD_ARS_112_0_Table_1_Measure] | Context All ACD_Balance_Sheet_Type (n) (INT_DataSource) NO APRA_Return_Version Element (APRA_Entity Elem (APRA_Entity) |
|                                                                                                    | HoleValidation  |                                                                             |                                                                                                    |
| - All ACD_Credit_Risk_Standardised_Exposure_Classification_Type (n)                                                               | 49518           |                                                                             |                                                                                                    |
| - ADC                                                                                                    | 84              |                                                                             |                                                                                                    |
| ADCOther                                                                                                    | 42              |                                                                             |                                                                                                    |
| ADCRiskWeighted100Percent                                                                                                    | 42              |                                                                             |                                                                                                    |
| AllOtherExposuresNotSpecifiedElsewhere                                                                                            | 42              |                                                                             |                                                                                                    |
| - Bank                                                                                                    | 406             |                                                                             |                                                                                                    |
| BankLongTerm                                                                                                    | 154             |                                                                             |                                                                                                    |
| BankShortTerm                                                                                                    | 168             |                                                                             |                                                                                                    |
| BankShortTermIssueSpecificCreditRating                                                                                            | 84              |                                                                             |                                                                                                    |

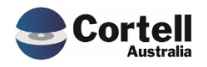

The "HoleValidation" column in this screenshot shows those items that are **NOT** valid, so a fully valid cube view would have 0 in the "HoleValidation" column.

| 🖬 Landing Admin.xlsx 📰 Workflow Overview.xlsx 🛪 📰 AD                | DI_CRSTDv1.xlsx × 🕅 ACD_ARS_112         | _0_Table_1 ×      |                     |                              |                               |                 |                   |
|---------------------------------------------------------------------|-----------------------------------------|-------------------|---------------------|------------------------------|-------------------------------|-----------------|-------------------|
| Rows                                                                | Columns                                 |                   | Context             |                              |                               |                 |                   |
| ACD_Credit_Risk_Standardised_Exposure_Classification_Type:D         | efault ACD_ARS_112_0_Table_1            | Measure:Default   | All ACD_Balance     | _Sheet_Type (n) All INT_Data | Source (n) W_2022-06-30_Sub   | mission AC_LEV  | EL2:Cortell Austr |
| [ACD_Credit_Risk_Standardised_Exposure_Classification_Type]         | [ACD_ARS_112_0_Table                    | _1_Measure]       | [ACD_Balance        | _Sheet_Type] [INT_Data       | Source] [APRA_Return_Ver      | sion]           | [APRA_Entity]     |
|                                                                     | - All ACD_ARS_112_0_Table_1_Measure (n) | CalculatedRWA     | - Average CRM/CCF % | ExposureAfterCRMAndCCFAmount | ExposureBeforeCRMAndCCFAmount | + Average RWA % | HoleValidation    |
| - All ACD_Credit_Risk_Standardised_Exposure_Classification_Type (n) | 111675361811.749                        | 15,542,369,731.76 | 86.74%              | 44,653,973,083.93            | 51,479,018,996.05             | 34.81%          | 57                |
| - CommercialProperty                                                | 977243513.62608                         | 257,544,000.87    | 100.00%             | 359,849,756.38               | 359,849,756.38                | 71.57%          | 7                 |
| - CommercialPropertyDependent                                       | 977243513.62608                         | 257,544,000.87    | 100.00%             | 359,849,756.38               | 359,849,756.38                | 71.57%          | 7                 |
| CommercialPropertyDependentStandard                                 | 977243513.62608                         | 257,544,000.87    | 100.00%             | 359,849,756.38               | 359,849,756.38                | 71.57%          | 7                 |
| - GeneralCorporate                                                  | 3522751605.1962                         | 1,108,738,553.22  | 100.00%             | 1,207,006,525.99             | 1,207,006,525.99              | 91.86%          | 16                |
| GeneralCorporateOther                                               | 2441803904.7768                         | 813,934,634.93    | 100.00%             | 813,934,634.93               | 813,934,634.93                | 100.00%         | 10                |
| GeneralCorporateSMERetail                                           | 1080947700.4194                         | 294,803,918.30    | 100.00%             | 393,071,891.06               | 393,071,891.06                | 75.00%          | 6                 |
| - ResidentialProperty                                               | 107175366692.926                        | 14,176,087,177.67 | 86.33%              | 43,087,116,801.57            | 49,912,162,713.69             | 32.90%          | 34                |
| - ResidentialPropertyNonStandard                                    | 70236462.744                            | 23,412,154.25     | 100.00%             | 23,412,154.25                | 23,412,154.25                 | 100.00%         | 2                 |
| ResidentialPropertyNonStandardOther                                 | 70236462.744                            | 23,412,154.25     | 100.00%             | 23,412,154.25                | 23,412,154.25                 | 100.00%         | 2                 |
| — ResidentialPropertyStandard                                       | 107105130230.182                        | 14,152,675,023.42 | 86.32%              | 43,063,704,647.32            | 49,888,750,559.44             | 32.86%          | 32                |
| ResidentialPropertyOtherStandard                                    | 29207516667.0805                        | 3,706,714,880.98  | 57.77%              | 9,337,877,936.99             | 16,162,923,849.11             | 39.70%          | 20                |
| ResidentialPropertyOwnerOccupiedAndPrincipalAndInterestStandard     | 77897613563.1018                        | 10,445,960,142.44 | 100.00%             | 33,725,826,710.33            | 33,725,826,710.33             | 30.97%          | 12                |

#### 4.1.2 RW % calculation changes

If a row fails the Hole Validation, then the CalculatedRWA will not calculate. Only valid rows will calculate as CoreBIS uses the Hole Validation file to substitute the Risk Weights.

#### 4.1.3 Entity - Consolidation Level update

The APRA Connect Management screen has a new column for Reporting Consolidation. This allows a form to be specified for a specific level.

| CoreBIS   | APRA CONNECT MAN                                 | JAGEMENT            |            |            | Recalculate   |                         | Return to Return Mgmt |
|-----------|--------------------------------------------------|---------------------|------------|------------|---------------|-------------------------|-----------------------|
|           | APRA AC Entity: 6200 - Cortell Australia Pty Ltd | - Add N             | lew Entity |            | Clear Table   |                         |                       |
|           |                                                  |                     |            | v          | alidate Table |                         | Submit to Return Mgmt |
| Name      | Reference                                        | Revision Categories | Status E   | End Date   | Due Date      | Reporting Consolidation | Validation            |
| 1 ARS_112 | ADI_CRSTDv1                                      |                     | open 2     | 2022-06-30 | 2032-06-30    | LEVEL1                  | Valid                 |
| 2 ARS_112 | ADI_CRSTDv1                                      |                     | open 2     | 2022-06-30 | 2032-06-30    | LEVEL2                  | Valid                 |
| 3         |                                                  |                     |            |            |               |                         | Skip                  |

This will then flow through to the return management screen and workflow.

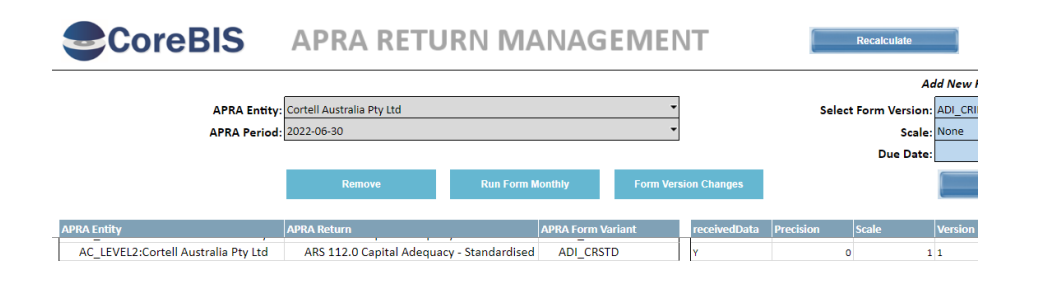

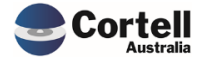

Commercial – in Confidence CoreBIS - Testing Verification - 2022\_10\_31.docx

Page 20 of 29

## WORKFLOW OVERVIEW

| Open Task Task Detail Submit Task                                                         |               |                         |               |
|-------------------------------------------------------------------------------------------|---------------|-------------------------|---------------|
| 112                                                                                       | Filter        | Workflow Version:       | WF_2022-06-30 |
|                                                                                           |               |                         |               |
| Description of Task                                                                       | APRA Due Date | Current Status          | Notes         |
|                                                                                           | 04/08/2022    | No Workflow Poquiromont |               |
| ARE 112_1A (LEVEL2.CoreDis No.1) - standardised credit risk - On-balance sheet assets (Ca | 04/08/2022    | No Workflow Requirement |               |
| ARF_112_1A (LEVEL):Corebis No.1) - Standardised credit risk - On-balance sheet assets (Ca | 04/08/2022    | No Workflow Requirement |               |
| ARF_112_2A (LEVEL2:CoreBIS No.1) - Standardised credit risk - Off-balance sheet exposures | 04/08/2022    | No Worknow Requirement  |               |
| ARF_112_2A (LEVEL1:CoreBIS No.1) - Standardised credit risk - Off-balance sheet exposures | 04/08/2022    | No worknow Requirement  |               |
| ARS 112.0 Capital Adequacy - Standardised Approach to Credit Risk                         |               |                         |               |
| ADI_CRSTD (AC_LEVEL1:Cortell Australia Pty Ltd) - ARS 112.0 Capital Adequacy - Standard   | 30/06/2032    | No Workflow Requirement |               |
| ADI_CRSTD (AC_LEVEL2:Cortell Australia Pty Ltd) - ARS 112.0 Capital Adequacy - Standard   | 30/06/2032    | No Workflow Requirement |               |

## 4.1.4 CSV Export Updates

The export functions built into the 112 forms have been updated to export the table in the correct order and with the addition of the HoleValidation column.

| Landing Admin.xlsx 🔛 Workflow Overview                                                                                                    | .xlsx 🗙 🗮 ADI_CRSTDv1                                | .xlsx × 🖽 APR                                    | A Return Manage                | ement.xlsx 🗴 📕                    | Work            |                            |
|----------------------------------------------------------------------------------------------------|------------------------------------------------------|--------------------------------------------------|--------------------------------|-----------------------------------|-----------------|----------------------------|
| CoreBIS ARS 1                                                                                                    | 12.0 - Data I                                        | .oads                                            |                                |                                   |                 |                            |
| APRA Entity AC_LEVEL2:Corte<br>INT DataSource All INT_DataSource<br>APRA Return Version W_2022-06-30_St                                                                            | II Australia Pty Ltd<br>e (n)<br>Ibmission           |                                                  | Menu                           | Data Lo                           | ads             |                            |
| Review Table 1 Definition                                                                                                    | Export CSV File Summary Detailed As per APRA         |                                                  | Base<br>Data                   | Tagging                           | Tagį<br>Da      |                            |
| Data Source                                                                                                    | Exposure \$ Be<br>CRM and CO                         | fore Expo<br>CF CR                               | sure \$ After<br>M and CCF     | Average RV                        | VA %            |                            |
| Total                                                                                                    | 51.479.0                                             | 18.996.05                                        | 44.653.973.083.9               | 3                                 | 34.8            |                            |
| AutoSave () CT    AC_W_2022-06-30_Submission_6200_LEVEL2_Karl Blackler_20221014115000_ File Home Insert Page Layout Formulas Data Review View TM1 Develop-                         | Summary.csv - Read-Only ~ P Search (Alt+Q)<br>r Help |                                                  |                                |                                   | 🔥 Karl Blackler | (3) ∅ − □ Comments ℓ       |
| L12 $\checkmark$ $f_x$ no                                                                                                    |                                                      | V I                                              | M N                            |                                   | P               | с т                        |
| 1 APRA_Return_APRA_Entity INT_DataSourcINT_Manual_AACD_Credit_RIACD_Credit_RIACD                                                                                                   | D_Balance_ACD_Nature_CACD_Loan_To\ACD_Lenders        | ACD_Exposure ACD_Governm ACD_G                   | Credit_RI ExposureBefor Exposu | reAfter ACD_Risk_Wei Average CRM/ | Average RWA 'C  | alculatedRW/HoleValida     |
| 2 W_2022-06-30_6200_LEVEL2 All INT_DataSc All INT_Manua ResidentialPrc NotApplicable Of<br>3 W_2022-06-30_6200_LEVEL2 All INT_DataSc All INT_Manua ResidentialPrc NotApplicable Of | BalanceShe OtherCommitr 50.01PercentTino             | NotApplicable no NotAp<br>NotApplicable no NotAp | oplicable 7077770026 2831      | 108010 0.3 0.4<br>12887.2 0.3 0.4 | 0.3             | 849332403.1<br>228312866.2 |
| 4 W_2022-06-30_6200_LEVEL2 All INT_DataSc All INT_Manua ResidentialPrc NotApplicable Of                                                                                            | BalanceShe OtherCommitr 60.01PercentTi no            | NotApplicable no NotAp                           | oplicable 65192816.76 2607     | 7126.71 0.4 0.4                   | 0.4             | 10430850.68                |
| 5 W_2022-06-30_6200_LEVEL2 All INT_DataSc All INT_Manua ResidentialPrc NotApplicable Of                                                                                            | BalanceShe OtherCommitr 65.01PercentTi no            | NotApplicable no NotAp                           | oplicable 25947171.47 1037     | 3868.59 0.4 0.4                   | 0.4             | 4151547.435                |

Commercial – in Confidence

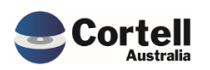

| 🗧 AutoSave 💽 Off) 📙 AC_W_2022-06-30_Su        | ubmission_6200_LEVEL2_Karl Blackler_20221014115012_Detailed                                                                                                    | csv - Read-Only ∽                          | Search (Alt+Q)                  |                                |                              | 🔥 Ka                       | arl Blackler 🚯 🖉 -       |
|-----------------------------------------------|----------------------------------------------------------------------------------------------------|--------------------------------------------|---------------------------------|--------------------------------|------------------------------|----------------------------|--------------------------|
| File Home Insert Page Layout Formul           | ılas Data Review View TM1 Developer He                                                                                                    | lp                                         |                                 |                                |                              |                            | Commen                   |
| N18 ~ : X √ <i>f</i> x no                     |                                                                                                    |                                            |                                 |                                |                              |                            |                          |
| A B C                                         | D E F G                                                                                                    | н                                          | J K                             | L M N                          | O P                          | Q R                        | S T                      |
| 1 APRA_Return_APRA_Entity INT_DataSour INT    | T_Manual_/ACD_ARS_112 ACD_ARS_112 ACD_Credit_F                                                                                                    | ACD_Credit_RACD_Balanc                     | e_ACD_Nature_(ACD_Loan_To ACD   | Lenders ACD_Exposur(ACD_Govern | ACD_Credit_R ExposureBefo Ex | posureAfte ACD_Risk_We Cal | culatedRW HoleValidation |
| 2 W_2022-06-30 6200_LEVEL2 APRAValue Bas      | se No ACD_ARS_ No ACD_ARS_ ResidentialPr                                                                                                    | NotApplicable OffBalances                  | Sh OtherCommit 50.01PercentT no | NotApplicableno                | NotApplicable 7077770026     | 0 0.3                      | 0 1                      |
| 3 W_2022-06-30 6200_LEVEL2 APRAValue Bas      | se No ACD_ARS_ No ACD_ARS_ ResidentialPr                                                                                                    | NotApplicable OffBalances                  | Sh OtherCommit 55.01PercentT no | NotApplicableno                | NotApplicable 1902607218     | 0 0.3                      | 0 1                      |
| 4 W_2022-06-30 6200_LEVEL2 APRAValue Bas      | se No ACD_ARS_ No ACD_ARS_ ResidentialPr                                                                                                    | NotApplicable OffBalances                  | Sh OtherCommit 60.01PercentTno  | NotApplicableno                | NotApplicable 65192816.76    | 0 0.4                      | 0 1                      |
| 5 W_2022-06-30 6200_LEVEL2 APRAValue Bas      | se No ACD_ARS_ No ACD_ARS_ ResidentialPr                                                                                                    | NotApplicable OffBalanceS                  | Sh OtherCommit 65.01PercentTno  | NotApplicableno                | NotApplicable 25947171.47    | 0 0.4                      | 0 1                      |
| 6 W_2022-06-30 6200_LEVEL2 APRAValue Bas      | se No ACD_ARS_ No ACD_ARS_ ResidentialPr                                                                                                    | NotApplicable OffBalanceS                  | Sh OtherCommit 70.01PercentT no | NotApplicableno                | NotApplicable 353977347.7    | 0 0.45                     | 0 1                      |
| 7 W_2022-06-30 6200_LEVEL2 APRAValue Bas      | se No ACD_ARS_ No ACD_ARS_ ResidentialPr                                                                                                    | NotApplicable OffBalances                  | Sh OtherCommit 75.01PercentTno  | NotApplicableno                | NotApplicable 398005459.4    | 0 0.45                     | 0 1                      |
| 8 W_2022-06-30 6200_LEVEL2 APRAValue Bas      | se No ACD_ARS_ No ACD_ARS_ ResidentialPr                                                                                                    | NotApplicable OffBalances                  | Sh OtherCommit 80.01PercentTno  | NotApplicableno                | NotApplicable 321204377.2    | 0 0.65                     | 0 1                      |
| 9 W_2022-06-30 6200_LEVEL2 APRAValue Bas      | se No ACD_ARS_ No ACD_ARS_ ResidentialPr                                                                                                    | NotApplicable OffBalanceS                  | Sh OtherCommit 85.01PercentT no | NotApplicableno                | NotApplicable 590093192.7    | 0 0.65                     | 0 1                      |
| 🗴 AutoSave 💽 Off) 📙 AC_W_2022-06-30_3         | Submission_6200_LEVEL2_Karl Blackler_20221014113737_PerA                                                                                                    | PRA.csv - Read-Only ∽                      | ✓ Search (Alt+Q)                |                                |                              |                            | 🛦 Karl Blackler 🔞 🧷      |
| File Home Insert Page Layout Form             | nulas Data Review View TM1 Developer                                                                                                    | Help                                       |                                 |                                |                              |                            | Cor                      |
| P11 → : × ✓ <i>f</i> x                        |                                                                                                    |                                            |                                 |                                |                              |                            |                          |
| A B                                           | C D E                                                                                                    | F                                          | G H                             | I J                            | К                            | L M                        | N O                      |
| 1 APRA_Return_Vers APRA_Entity ACD_           | _Credit_Risk_S ACD_Credit_Risk_S ACD_Balance_She                                                                                                    | e ACD_Nature_OfTra ACD_                    | _Loan_ToValua ACD_Lenders_Mort  | ACD_Exposure_Def ACD_Governmen | t_ACD_Credit_Risk_R Exposure | BeforeCRI ExposureAfterCRN | ACD_Risk_Weight_Type     |
| 2 W_2022-06-30_Subi 6200_LEVEL2 Resid         | dentialPropert NotApplicable OffBalanceSheet                                                                                                    | OtherCommitment 50.01                      | LPercentToLes: no               | NotApplicable no               | NotApplicable 7              | 077770026 2831108010       | 0.3                      |
| 3 W_2022-06-30_Subi 6200_LEVEL2 Resid         | dentialPropert NotApplicable OffBalanceSheet                                                                                                    | OtherCommitment 55.01                      | LPercentToLes: no               | NotApplicable no               | NotApplicable 1              | 902607218 761042887.3      | 2 0.3                    |
| 4 W_2022-06-30_Subi 6200_LEVEL2 Resid         | dentialPropert NotApplicable OffBalanceSheet                                                                                                    | OtherCommitment 60.01                      | LPercentToLes: no               | NotApplicable no               | NotApplicable 65             | 5192816.76 26077126.7      | 1 0.4                    |
| 5 W_2022-06-30_Subi 6200_LEVEL2 Resid         | dentialPropert NotApplicable OffBalanceSheet                                                                                                    | OtherCommitment 65.01                      | LPercentToLes: no               | NotApplicable no               | NotApplicable 25             | 947171.47 10378868.5       | 9 0.4                    |
| c hu popo ocioni culturano i currio i instali | dentering and a second second se | 041-00-00-00-00-00-00-00-00-00-00-00-00-00 |                                 | ALLEA LEILLEILE LEI            | ALLEA COLLEGE OF             |                            | • 0.4F                   |

Test Status: Success

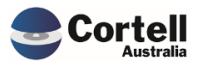

## 4.2 NF51: Migration Package Module to allow deployment between servers. (Risk: H)

**Code Updates:** The migration package module is a significant feature that allows users to import/export CoreBuild components between two servers (Dev and Prod, Prod and Dev).

**Test Goal:** Export several objects from one environment to another to test that the module works.

**Test Method:** A basic Interest Rate base and tagged cubes were created with tagging and mapping. We will export and import this model to ensure all the components work correctly. This model uses a Dev server as a source and a Test server as a target server.

Step 1 – Create a package of the model using the wizard in the Dev environment.

In the Source server, in the CoreBUILD menu, select Migration packages, and in the migrations screen, create a new package named Testing\_Verification.

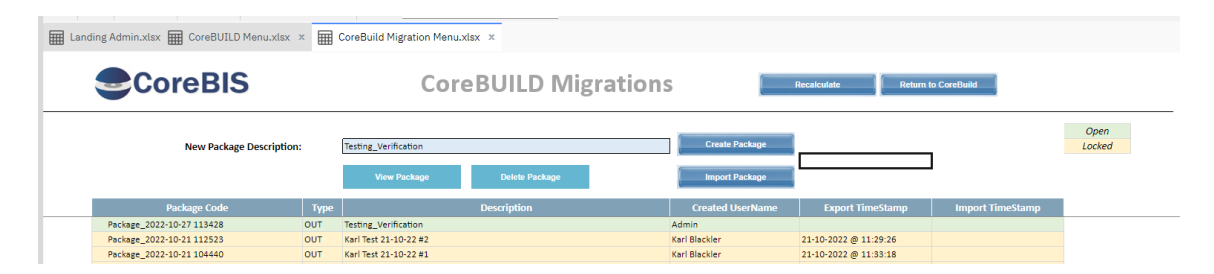

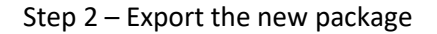

Click on View Package, and select the new package's name in the table below.

Go to the Cubes section and select the Base and Tagged cubes to export.

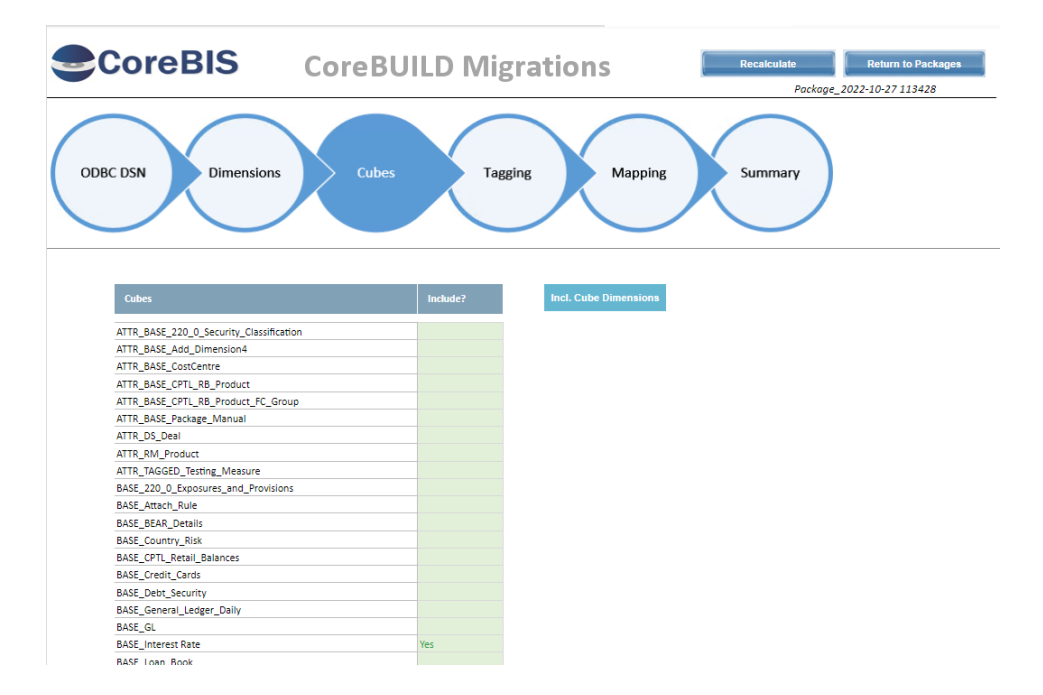

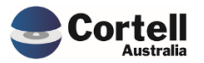

With the selected cell in the green box with a Yes, click the Incl. The cube Dimensions button will bring the cube dimensions, repeat with the tagged cube and review that the dimensions of the cube were selected going back to the dimensions section (clicking in the circles above). A dimension-added message should follow.

| Incl. Cube Dimensions | Dimension Selections Added |    |
|-----------------------|----------------------------|----|
|                       |                            | ОК |

Dimension section populated.

| BASE_GL_Load_Date            |     |
|------------------------------|-----|
| BASE_GL_Measure              |     |
| BASE_Interest Rate           | Yes |
| BASE_Interest Rate_Load_Date | Yes |
| BASE_Interest Rate_Measure   | Yes |
| BASE_Investment_Option       |     |

Select the Taggings and Mapping using the circle section selectors the same way you added the cubes and dimensions.

Our selection should look like this in summary. In this case, we remove the Base\_APRA\_Entity, APRA\_Entity and the Reporting Period dimensions as we don't want to overwrite them in the target environment.

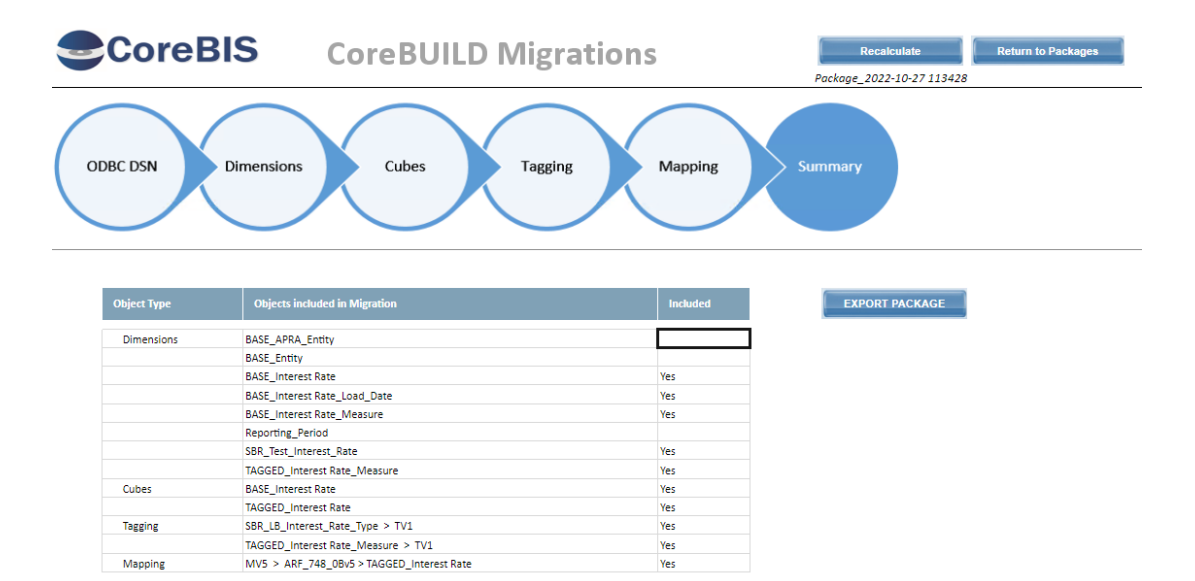

Click on the Export Package button and wait for the process completed screen successfully.

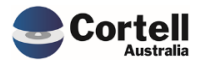

|             | SIS CoreBUILD Migrati         | ons      | Recalculate                   | Return to Packages |
|-------------|-------------------------------|----------|-------------------------------|--------------------|
|             |                               |          | Package_2022-10-27 113428     |                    |
| ODBC DSN    | Dimensions Cubes Tagging      | Mapping  | Summary                       |                    |
| Object Type | Objects included in Migration | Included | Process completed successfull | <i>y.</i>          |
| Dimensions  | BASE_Interest Rate            | Yes      |                               |                    |
|             | BASE_Interest Rate_Load_Date  | Yes      |                               | ОК                 |
|             | BASE_Interest Rate_Measure    | Yes      |                               |                    |
|             | SBR_Test_Interest_Rate        | Yes      |                               |                    |
|             |                               |          |                               |                    |

Move the object package from Source to Target directories in the Planning Analytics Server. Using the temp\MigrationOut -> temp\MigrationIn directories. (The package code id is in the top right part of the Migration screen.

|       | ^ Name       | Date modified    | Туре          | Size   |
|-------|--------------|------------------|---------------|--------|
|       | Mapping      | 10/27/2022 11:46 | File folder   |        |
|       | TableMapping | 10/27/2022 11:46 | File folder   |        |
|       | Data.txt     | 10/27/2022 11:46 | Text Document | 41 KE  |
|       | Elements.txt | 10/27/2022 11:46 | Text Document | 5 KB   |
| blank | Package.txt  | 10/27/2022 11:46 | Text Document | 1 KE   |
|       | Tagging.txt  | 10/27/2022 11:46 | Text Document | 193 KB |

#### Copy the full directory to:

| Data (E:) > ibm > CoreBIS_TST > temp > MigrationIn > Package_2022-10-27 113428 (20221027114651) |                  |               |        |  |
|-------------------------------------------------------------------------------------------------|------------------|---------------|--------|--|
| ^ Name ^                                                                                        | Date modified    | Туре          | Size   |  |
| Mapping                                                                                         | 10/27/2022 11:46 | File folder   |        |  |
| 📜 TableMapping                                                                                  | 10/27/2022 11:46 | File folder   |        |  |
| Data.txt                                                                                        | 10/27/2022 11:46 | Text Document | 41 KB  |  |
| Elements.txt                                                                                    | 10/27/2022 11:46 | Text Document | 5 KB   |  |
| Package.txt                                                                                     | 10/27/2022 11:46 | Text Document | 1 KB   |  |
| Tagging.txt                                                                                     | 10/27/2022 11:46 | Text Document | 193 KB |  |

Step 3 – Import the package into the source server.

Before importing, ensure the workflow doesn't have any undergoing tasks. Otherwise, the package will be rejected. Regenerate if needed.

In the target, the server goes to Migration Packages (bottom left in the new CoreBUILD screen) and clicks View Packages in Folder, ensuring the imported package is there.

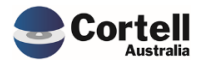

| Landing Admin.xlsx 🗰 CoreBUILD Menu.xlsx   | × E CoreBuild Migration | Menu.xlsx ×            | Migration Import.xlsx | х                    |
|--------------------------------------------|-------------------------|------------------------|-----------------------|----------------------|
|                                            | Import Pac              | kage 🚺                 | Recalculate           | Return to Migrations |
| Import Folder: E:\ibm\CoreBIS_tst\temp\Mig | rationIn\               | iew Packages in Folder |                       |                      |
| Import Package                             |                         |                        |                       |                      |
| Package                                    |                         |                        |                       |                      |
| Package_2022-10-27 113428 (2022102711465   | 1)                      |                        |                       |                      |
| Package_2022-10-21 112523 (2022102111292)  | 6)                      |                        |                       |                      |
| Package_2022-10-21 104440 (2022102111331)  | 8)                      |                        |                       |                      |
| Package_2022-10-20 170626 (2022102017144   | 2)                      |                        |                       |                      |
| Package_2022-10-20 164107 (2022102016421)  | 2)                      |                        |                       |                      |
| Package_2022-10-20 133617 (2022102013452   | 3)                      |                        |                       |                      |

Select the package and click Import Package, then click validate package

| CoreE       | BIS Import Package                               | Recalculate Return to Packages                                                                  |
|-------------|--------------------------------------------------|-------------------------------------------------------------------------------------------------|
| Pac         | kage: Package_2022-10-27 113428 (20221027114651) | Validate Package                                                                                |
| Current Ver | sion: WF_2022-03-31_Submission                   | Import Objects                                                                                  |
| Object Type | Objects included in Migration                    | Validation of the objects                                                                       |
| Dimensions  | BASE_Interest Rate                               | VALID > Dimension will be created                                                               |
|             | BASE_Interest Rate_Load_Date                     | VALID > Dimension will be created                                                               |
|             | BASE_Interest Rate_Measure                       | VALID > Dimension will be created                                                               |
|             | SBR_Test_Interest_Rate                           | VALID > Dimension will be created                                                               |
|             | TAGGED_Interest Rate_Measure                     | VALID > Dimension will be created                                                               |
| Cubes       | BASE_Interest Rate                               | VALID > Cube will be created                                                                    |
|             | TAGGED_Interest Rate                             | VALID > Cube will be created                                                                    |
| Tagging     | SBR_LB_Interest_Rate_Type > TV1                  | VALID > SBR_LB_Interest_Rate_Type dimension exists, new Tagging Version will be created         |
|             | TAGGED_Interest Rate_Measure > TV1               | VALID > TAGGED_Interest Rate_Measure dimension is in package, new Tagging Version to be created |
| Mapping     | MV5 > ARF 748 0Bv5 > TAGGED Interest Rate        | VALID > MV5 is unlocked, so mapping version will be updated                                     |

Check that it imported and validated all the objects, click Import Objects, and wait for a successful message.

| Process completed successfully |    |  |
|--------------------------------|----|--|
|                                | ОК |  |

#### Step 4 – Validate the objects were migrated correctly:

#### Cubes and Dimensions

| 9                          | CoreBIS                                             | Core                       |                                        | MENSIONS                                                                      | 5                                                 | Recalculate          | Return                                  | to CoreBuild           |                              |
|----------------------------|-----------------------------------------------------|----------------------------|----------------------------------------|-------------------------------------------------------------------------------|---------------------------------------------------|----------------------|-----------------------------------------|------------------------|------------------------------|
| Filters                    |                                                     |                            | <u>Filters</u>                         |                                                                               |                                                   | Create new Dimension | Note: The dimer                         | nsion will be prefixed | based on the dimension type. |
|                            | Edit Source Select Dimension Type: All Dimensions 🔻 |                            |                                        | Select Dir                                                                    | Select Dimension Type: SBR Dimension Overnight Ex |                      |                                         |                        |                              |
|                            | Edit Structure                                      | Select Cube<br>Text Search | BASE_Interest Rate •                   | Select APRA Dimension: DM906 - StandardEconomicSecto<br>Enter Dimension Name: |                                                   |                      | ctorClassificationsOfAustraliaDimensior |                        | Process Logs                 |
|                            | Edit Format                                         |                            | Delete Dimension Create Attribute Cube |                                                                               |                                                   | Create Dimension     | Dimensio                                | on Bulk Upload         | New Element Report           |
|                            | Dimension Name                                      |                            | Dimension Type                         | Updated From                                                                  | Auto<br>Update                                    | Last Updated         | Update<br>Frequency                     | View Members           |                              |
| Rep                        | Reporting_Period                                    |                            | Business                               | MANUAL                                                                        | N                                                 | 2020-07-15 14:19:04  |                                         | -                      |                              |
| BA                         | BASE_Entity                                         |                            | Business                               | MANUAL                                                                        | N                                                 | 2022-03-15 09:48:19  |                                         | -                      |                              |
| BASE_Interest Rate         |                                                     |                            | Business                               | TEXTFILE                                                                      |                                                   | 2022-09-16 10:43:10  | ONE OFF                                 | -                      |                              |
| BASE_Interest Rate_Measure |                                                     | Measure                    | MANUAL                                 | N                                                                             | 2022-10-20 12:57:22                               |                      | -                                       |                        |                              |

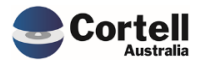

|                              | CoreBIS                   | Corel                                  |                        | VIENSIONS                                         | 5                                    | Recalculate                 | Return                 | to CoreBuild           |                              |
|------------------------------|---------------------------|----------------------------------------|------------------------|---------------------------------------------------|--------------------------------------|-----------------------------|------------------------|------------------------|------------------------------|
|                              |                           |                                        | <b>Filters</b>         |                                                   |                                      | Create new Dimension        | Note: The dimer        | nsion will be prefixed | based on the dimension type. |
|                              | Edit Source               | Select Dimension Type                  | All Dimensions 🔹       | Dimensions   Select Dimension Type: SBR Dimension |                                      |                             | SBR Dimension          |                        |                              |
|                              |                           | Select Cube                            | TAGGED_Interest Rate - | Select APR                                        | A Dimension                          | DM906 - StandardEconomicSec | tor Classifications Of | AustraliaDimensior     | -                            |
|                              | Edit Structure            |                                        | Enter Dimension Name:  |                                                   |                                      |                             |                        |                        |                              |
|                              | Edit Format               | Delete Dimension Create Attribute Cube |                        | Create Dimension                                  | Dimension Bulk Upload New Element Re |                             | New Element Report     |                        |                              |
|                              | Dimension I               | Name                                   | Dimension Type         | Updated From                                      | Auto<br>Update                       | Last Updated                | Update<br>Frequency    | View Members           |                              |
| R                            | Reporting_Period          |                                        | Business               | MANUAL                                            | N                                    | 2020-07-15 14:19:04         |                        | •                      |                              |
| E                            | BASE_Entity               |                                        | Business               | MANUAL                                            | N                                    | 2022-03-15 09:48:19         |                        | -                      |                              |
| B                            | SASE_Interest Rate        |                                        | Business               | TEXTFILE                                          |                                      | 2022-09-16 10:43:10         | ONE OFF                | -                      |                              |
| B                            | ASE_Interest Rate_Measure |                                        | Measure                | MANUAL                                            | N                                    | 2022-10-20 12:57:22         |                        | -                      |                              |
| S                            | BR_Test_Interest_Rate     |                                        | SBR Dimension          | APRA                                              | Y                                    | 2022-10-13 15:42:39         |                        | -                      |                              |
| B                            | BASE_APRA_Entity          |                                        | Business               | MANUAL                                            | N                                    | 2020-05-07 10:37:28         |                        | -                      |                              |
| TAGGED_Interest Rate_Measure |                           |                                        | Measure                | MANUAL                                            | N                                    | 2022-09-16 11:00:41         |                        | -                      |                              |

## Load Settings

|                | TEXT FILE LOAD                    |   | Recalculate                                                                   | Return to Cubes                      |
|----------------|-----------------------------------|---|-------------------------------------------------------------------------------|--------------------------------------|
| TEXT FILE      | Select Cube: BASE_Interest Rate   | • | Preview / Load Cube<br>Format Text File<br>If Blank: E:\ibm\CoreBIS_tst\Sourc | el Cubes)                            |
|                | File Name: Rate_Text.txt          |   | Note: File Name can use the ?pPer                                             | iod? Variable to substitute the APR4 |
|                | Header Records:                   | 1 | Note: All files require a header reco                                         | ord, 0 will default to 1 row.        |
|                | Text Delimiter:                   |   | Default: Comma when blank                                                     |                                      |
|                | Archive Options:                  |   |                                                                               |                                      |
|                | Last Updated: 2022-10-19 09:40:36 |   |                                                                               |                                      |
|                | Update Frequency: ONE OFF         |   |                                                                               |                                      |
|                | Update Start Date:                |   |                                                                               |                                      |
| Add New Elemen | ts as part of cube load: No       |   |                                                                               |                                      |
|                | Custom Pre Process                |   |                                                                               |                                      |
|                | Custom Post Process               |   |                                                                               |                                      |
|                |                                   |   |                                                                               |                                      |

## Text formatter, if applies

|                                                                     | TEXT FILE                           | FORMATTER                      | ł                                | Recalculate                                                                                 | Return to Text File                                        |                                                  |                        |                                                                        |  |
|---------------------------------------------------------------------|-------------------------------------|--------------------------------|----------------------------------|---------------------------------------------------------------------------------------------|------------------------------------------------------------|--------------------------------------------------|------------------------|------------------------------------------------------------------------|--|
| Select Cubic BASE_Interest Rate  - Select APRA Period: 2022;73:31 - |                                     |                                | Use                              | Refresh file fields Preview / Load Code Review Backets Use the formatter for this Cube? Was |                                                            |                                                  |                        |                                                                        |  |
| Dimension Name                                                      | File Field                          | File Field Description         | Hard Coded Value                 | Replace Nulls with                                                                          | Calculation Type                                           | Calculation Field                                | 1 Calculation Field #2 |                                                                        |  |
| Reporting_Period<br>BASE_Entity<br>BASE_Interest Rate               | Entity                              |                                |                                  |                                                                                             | APRA_Period                                                | SYSTEM:APRA_Period                               | SYSTEM:APRA_Period-1   |                                                                        |  |
| BASE_Interest Rate_Measur                                           | e Measure Name<br>1 m1<br>2 m2<br>3 | File Field<br>Amount<br>Entity | Measure Weighting<br>2<br>5<br>0 |                                                                                             | Calculation Type<br>Multiplication (*)<br>Substraction (-) | Calculation Field #<br>Amount<br>ReportingPeriod | Calculation Field #2   | Formula Interpre<br>= (Amount * 2)<br>= (ReportingPeriod - Entity) * 5 |  |

Tagged Dimensions

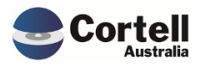

|                                  | T/                                                       | AGGING                                       | Recalcu     | ate           | Back to Tagging Versions |                                    |  |
|----------------------------------|----------------------------------------------------------|----------------------------------------------|-------------|---------------|--------------------------|------------------------------------|--|
|                                  |                                                          |                                              | Status:     | Data Entry /  | Available                |                                    |  |
| Zero Supress Add New Combination | Select SBR Dimension<br>Tagging Version<br>Tagging Level | TAGGED_Interest Rate_Mease<br>TV1<br>Level 1 | ure 🔻       |               | Add All Items            |                                    |  |
| ~                                | -                                                        | •                                            | -           | (             | Add Selected Item        | If not found move to step          |  |
| Filter                           |                                                          |                                              | Sort Method |               | Filter                   | Level 2<br>if blank then 'Level 2' |  |
| BASE_Interest                    |                                                          |                                              |             | Element       |                          | Next Level                         |  |
| Amount                           |                                                          |                                              |             | DERate - Rate | Test                     |                                    |  |
|                                  |                                                          |                                              |             |               |                          |                                    |  |
| Mapping                          |                                                          |                                              |             |               |                          |                                    |  |

Recalculate Return to Map by Concept MAPPING ATTRIBUTE DETAIL Status: Mapping Version open for data entry Map Version: MV5 Tagged Source: TAGGED\_Interest Rate APRA Form Version: ARF\_748\_08v5 Attribute: BSL22610 Attribute PET Description: 2.4. Memo item: Asset-backed securities - Interest rate Current Mapping TAGGED\_In Input Мар BASE\_Interest Rate Fixed Rate - Description of FR Fixed Rate - Description of FR Amount BASE\_Interest Rate\_Measure Amount SBR\_Test\_Interest\_Rate Fixed Fixed BASE\_APRA\_Entity DERate - Rate Test TAGGED\_Interest Rate\_Measure DERate - Rate Test SBR Mapping SBR Dimension Version xbrll ActivityStatus\_02\_00|ActivityStatusDimension DV8223 xbrlName Text

CtgryOfExpsr\_02\_09|CategoryOfExposureDime DV7266

DE15699

SBR\_Concept

New

AssetBackedSecurities

 $bafot. 02.52: {\sf FinancialRisk.Market.WeightedAverageInterestRateDebtSecurit}$ 

#### DM888 DM538

SBR\_Concept

**Test Status: Success** 

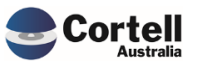

## 5. New Forms Versions

No new form versions this month

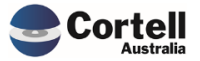